# Filter Analyzer 사용설명서

FA-300

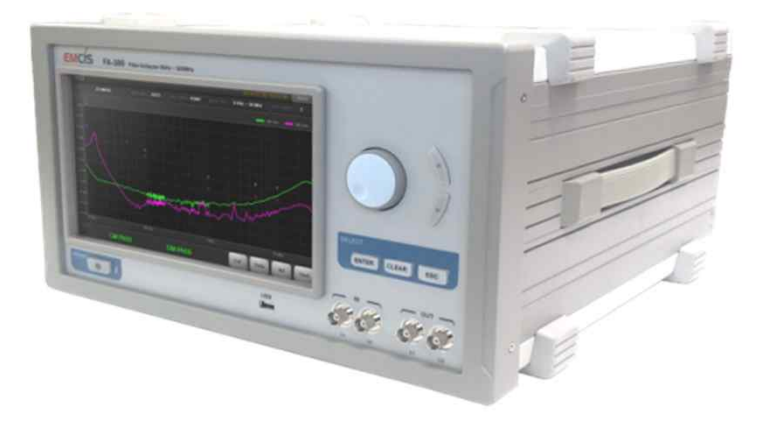

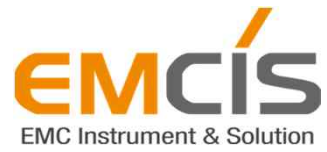

경기도 안양시 만안구 덕천로77 이엠시스빌딩 (안양동) TEL : 031-444-0058 FAX : 031-465-0058 Website: <u>www.emcis.co.kr</u> E-mail : emcis@emcis.co.kr

# 이엠시스 보증 만약 출하 후 1년 이내에 생산자의 하자로 인해 기능 장애가 일어난다면 ㈜이엠시스는 무료로 장비를 수리해 드립니다. 다만 아래 조건에 해당되면 이 보증은 무효입니다. \* 결함이 본 사용설명서에 있는 보증조건의 범위를 벗어나는 경우 \* 결함이 잘못된 작동이나 사용. 무단개조 혹은 사용자의 장비 수리에 의한 경우 \* 결함이 정상적인 사용 범위를 명백히 벗어나는 무리한 사용에 의한 경우 \* 결함이 화재, 홍 수, 지진 등 자연 재해에 의한 경우 보증 제외 부분 EMCIS는 예측할 수 없거나 예외적인 환경에 의해 야기된 장비의 결함이나 사용자의 취급부주의에 의한 결함에 대해서는 책임을 지지 않습니다.

## 목 차

| 보증 | <br>1 |
|----|-------|
| 목차 | <br>2 |

#### 개요

| 1. | 개요     | <br>5 |
|----|--------|-------|
| 2. | 장비의 구성 | <br>6 |
| З. | 제품 사양  | <br>7 |

#### 주의사항

| 1. | 주의 및 알림표시 | <br>10 |
|----|-----------|--------|
| 2. | 고객안전      | <br>11 |
| З. | 설치 및 환경   | <br>12 |
| 4. | 덩작 및 운용   | <br>14 |
| 5. | 보관 및 운반   | <br>15 |
| 6. | 제품분해      | <br>16 |

#### 동작가이드

| 1. | Overview               | <br>20 |
|----|------------------------|--------|
| 2. | Basics                 | <br>27 |
| З. | Manufacturing Analysis | <br>34 |
| 4. | Engineering Analysis   | <br>40 |
| 5. | Setting                | <br>46 |

#### 검증가이드

| 1. | 준비물         | <br>55 |
|----|-------------|--------|
| 2. | FA-300 검증순서 | <br>55 |
| З. | 판정          | <br>55 |
| 4. | 검증방법        | <br>56 |
| 5. | 결론          | <br>59 |

Electro-Magnetic Compatibility Instrument & Solution

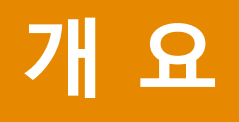

v 1.0

FA-300

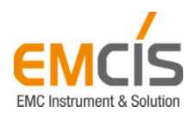

## Contents

- 4 -

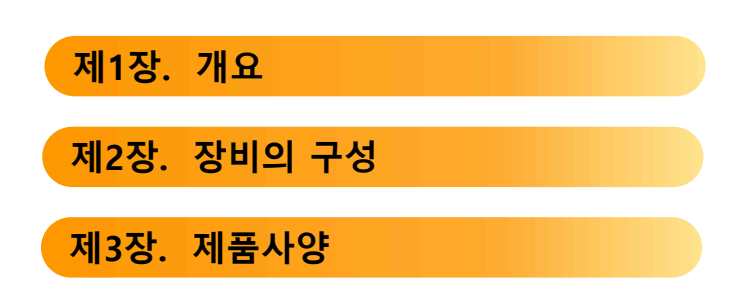

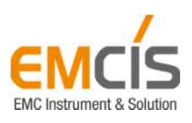

3C (Creativity, Confidence, Challenge)

#### 1. 개요

#### 1-1 제품의 개요

FA-300은 각종기기에서 발생되는 EMI Noise의 대책을 위하여 보편적으로 사용되는 EMI Filter의 특성을 간편하게 측정할 수 있는 장비입니다. 간단한 조작으로 CISPR17에서 제안하는 방법과 MIL-STD-220B 방법의 측정이 가능하며, 9kHz~300MHz까지의 넓은 측정대역에서 EMI Filter의 Differential-mode 특성과 Common-mode의 감쇄특성을 효과적이고 편리하게 측정할 수 있습니다. TG와 Spectrum Analyzer 기능이 통합되어 조작이 매우 간편하며, Limit 설정, 합부판정, Spec 저장 및 불러오기, 검사경적서 형식의 데이터 출력 등으로 검사자동화 구축이 가능합니다.

1-2 제품의 용도

• EMI Filter의 개발에 사용

대부분의 EMI Filter는 L과 C의 조합으로 이루어지며, 요구되는 특성은 Differential-mode와 Common-mode noise를 효과적으로 감쇄 시키는데 목적이 있습니다. EMI Filter의 특성을 좌우하는 것은 X-Capacitor와 Differential mode Choke coil (Differential mode noise, 그리고 Y-Capacitor와 Common mode Choke coil (Common mode noise)등의 L, C부품의 특성과 배치상태 그리고 부품의 리드 길이에 의한 변화되는 특성을 확인 할 수 있습니다.

● EMI Filter 소자의 특성 분석

EMI Filter의 종합적인 특성과 구성품인 Choke Coil, X-Capacitor, Y-Capacitor의 부품 별 개별 감쇄특성을 분석 할 수 있습니다.

• 품질관리에 활용

EMI Filter나 관련부품의 특성관리에 효과적으로 활용 할 수 있습니다. Lot별 특성관리 및 문제발생 시 원인분석 등

#### 1-3 EMI Filter 감쇄특성 측정의 개념

필터의 감쇄특성 측정 개념은 그림1과 같이 필터를 연결하지 않았을 때와 그림2의 필터를 연결 했 을 때 의 출력차이를 데시벨(dB)로 나타낸 값 입니다.

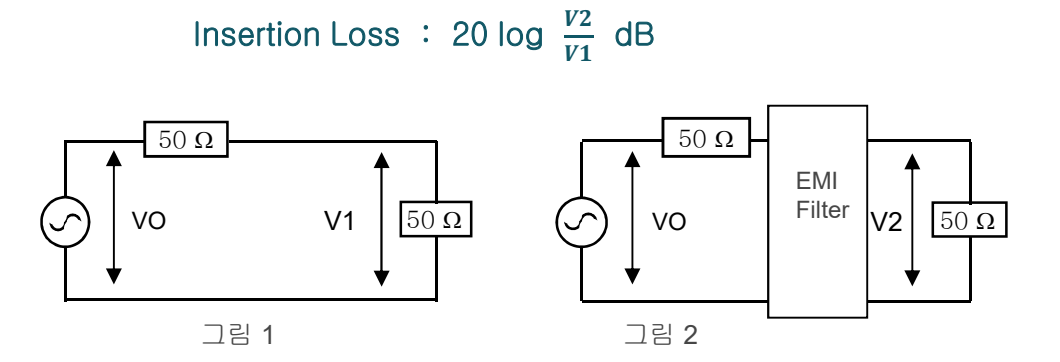

## 2. 장비의 구성

#### 2-1 공급품목

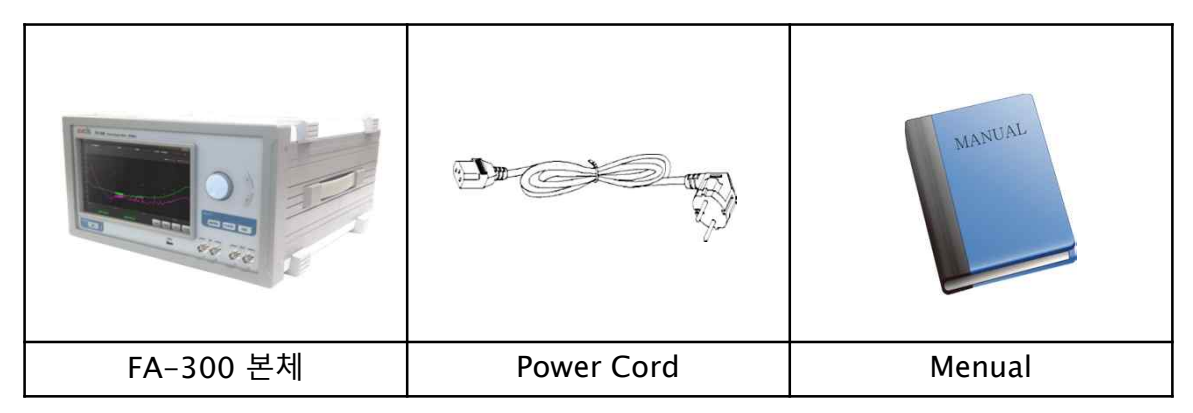

2-2 선택사양

| Test Table                                          | Test Table-Filter 연결용        | 본체-Test Table 연결용  |
|-----------------------------------------------------|------------------------------|--------------------|
|                                                     |                              |                    |
| Test Table                                          | Cable (SMA-MC-140)           | Cable (BNC-MM-140) |
| 본체-Spectrum Analyzer연결용                             | 본체–Test Table 연결용            |                    |
|                                                     | 0                            |                    |
| FA-300과 Spectrum<br>Analyzer의 연결 거리에 의<br>해 길이가 달라짐 |                              |                    |
| Cable (BNC-MM-160)                                  | GND Terminal (GND-<br>RR-90) |                    |

### 3. 제품사양

#### 3-1 Specification

1. Frequency Range

2. RF INPUT

| Connector          | • • • • • • • • • • • • • • • • • • • • | BNC   | Female | 50Ω |
|--------------------|-----------------------------------------|-------|--------|-----|
| Max Input Level    |                                         | 130 d | BuV    |     |
| Input Sensistivity |                                         | 10 dE | BuV    |     |

3. RF OUTPUT

Connector ..... BNC Female 50Ω

- 4. CM/DM Separation ..... LOW : 40 dB / HIGH : 30 dB
- 5. Insertion Loss (@Line1, Line2) ..... LOW : 3 dB / HIGH : 5 dB
- 6. Input Power ..... AC100~240V 50/60Hz
- 8. Demension(Net) ..... W391 D370 H216(mm)
- 9. 무게(Net) ……… 9.4kg
- 10. Built-in Module ..... T.G & Spectrum Analyzer
- 11. Auto-Operating ..... Data scanning

Inspection Result

File Save

Electro-Magnetic Compatibility Instrument & Solution

# 주의사항

v 1.0

## FA-300

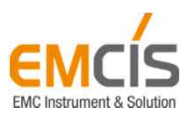

## Contents

- 9 -

| 1. 주의 및 알림 표시 |  |
|---------------|--|
| 2. 고객 안전      |  |
| 3. 설치 및 환경    |  |
| 4. 동작 및 운용    |  |
| 5. 보관 및 운반    |  |
| 6. 제품 분해      |  |

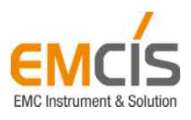

### 1. 주의 및 알림 표시

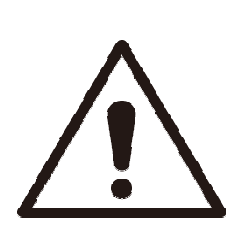

- 경고 (WARNING)
- 지시사항을 위반할 경우 사람이 사망하거나 중상을 입을
   가능성이 있는 심각한 내용입니다.
- 그림과 같은 경고표시가 장비나 본 설명서에 나타나면 적절히
   상황을 파악하고 조치할 때까지 작업을 중단하십시오.

주의사항

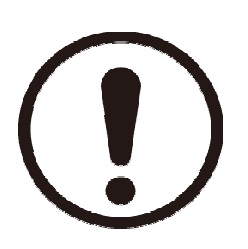

- 주의 (CAUTION)
- 지시사항을 위반할 경우 사람이 부상을 입거나 물적 손해 발생이
   예상되는 내용입니다.
- 적절한 조치가 취해질 때까지 작업을 중단하십시오.

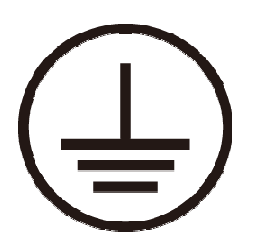

- 접지 (GROUND)
- 안전을 목적으로 외부의 보호접지 장치와 연결해야 하는 장비의
   도체 부분입니다.

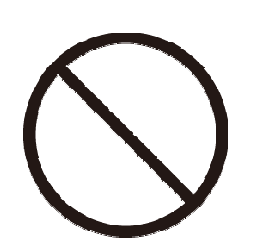

• 금지 (PROHIBITION) - 이렇게 하지 마시오

- 10 -

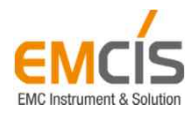

주의사항

## 2. 고객 안전

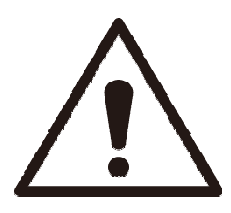

- 젖은 손으로 전원코드를 만지면 감전의 위험이 있습니다.
- 멀티콘센트 또는 연장케이블을 사용할 때 표기된 정격용량[전압/전류]이 넘을 경우 누전 시 감전 및 화재의 위험이 있으니 확인바랍니다.
- 전원코드를 당겨 뺄 경우 상해 및 감전 위험이 있습니다.
- 전원코드를 무리하게 구부리거나 무거운 물건에 눌려 손상될 경우 감전 또는 화재의 위험이 있습니다.
- 전원코드나 콘센트에 먼지가 쌓이면 화재의 위험이 있습니다.
- 계측기 근처에 약품이나 물이 담긴 컵, 용기를 올려놓거나 가까이 두지 마십시오.
   계측기 내부로 물이 들어가면 화재 또는 감전의 위험이 있습니다.
- 한 개의 콘센트에 여러 개의 전원플러그를 동시에 꽂아 사용할 경우 이상발열 및 화재의 원인이 됩니다.
- 제품 사용 시 떨어뜨릴 경우 고장 또는 상해의 원인이 될 수 있으므로 주의바랍니다.

- 11

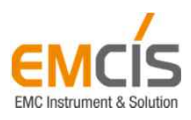

주의사항

3. 설치 및 환경

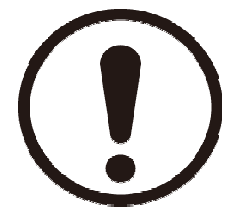

- 설치 시 피해야 할 장소
  - 진동이 심한 곳
  - 습도가 높은 곳
  - 직사광선에 노출되는 곳
  - 활성가스에 노출되는 곳
- ※ 장기간 본 장비를 사용하기 위해서는 전원전압이 크게 변동하지 않은 상온의 장소에서 사용되어야 합니다.
- ※ 본 장비를 저온에서 장시간 사용하거나 보관한 다음 상온에서 사용하면 응축에 의한 단락의 위험이 있습니다. 이러한 위험을 방지하기 위하여 장비가 충분히 건조될 때까지 전원을 공급하지 마십시오.

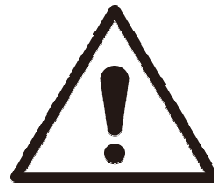

- 안전조치
  - 전원인가 전에 접지가 있는 전원코드를 사용하거나 장비를 보호접지에 연결하여야 합니다. 또한 전원을 인가하기 전에 전원전압을 확인하여야 합니다.

- 12 -

- 규정을 초과하는 비정상 전압은 장비의 손상이나 화재의 위험이 있습니다.

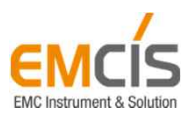

주의사항

## 3. 설치 및 환경

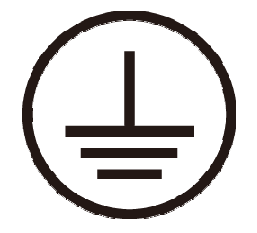

- 보호용 접지
  - 프레인 접지(FG) 단자와 접지하여야 합니다.
  - 접지된 AC전원콘센트가 없을 경우 후면패널의 프레임 접지를 시켜야 합니다.

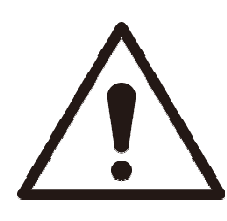

- 퓨즈교환
  - 전원이 공급된 상태에서 퓨즈를 교환하면 감전의 위험이 있습니다. 퓨즈를 교환하기 전에 전원스위치를 끄고 전원코드를 Power Socket으로부터 분리합니다.
  - 퓨즈를 교환하고 전원을 켜기 전에 보호접지의 연결상태와 전원전압을 확인한 후
     전원 스위치를 켜십시오.

※ 장비와 함께 제공된 여분의 퓨즈가 없을 경우 교환하는 퓨즈는 라벨에 표기된 전압, 전류정격이 같은 퓨즈로 교환하십시오. (250V / 1A / 5X20 / T-LAG / GLASS)
※ 교환되는 퓨즈가 같은 종류가 아닐 경우, 꼭 맞게 들어가지 않아 불완전한 연결이 되거나 퓨즈가 끊어지는 시간이 더 걸릴 수도 있습니다.
※ 퓨즈의 전압과 전류정격이 맞지 않으면 장비에 손상을 일으킬 수 있습니다.

※ 퓨즈가 끊어지면 교환하여야 하며, 교환하기 전에 끊어진 원인을 파악하고,

- 13

그 원인을 제거하여야 합니다.

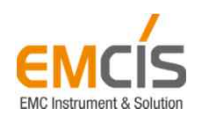

주의사항

## 4. 동작 및 운용

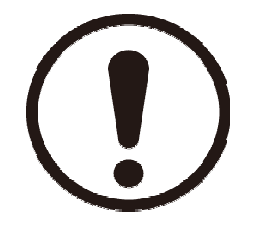

- 본 장비는 지정된 방법에 의해서만 유효한 동작을 합니다.
- 케이블을 올바르게 연결하지 않으면 잘못된 결과 또는 고장의 원인이 됩니다.
- LCD에 강한 충격을 받으면 LCD 또는 터치가 동작하지 않을 수 있습니다.
- 본체에 강한 충격을 받으면 장비가 멈추거나 동작하지 않을 수 있습니다.

※ 장비 동작 중 문제가 발생하면 반드시 ㈜이엠시스로 연락바랍니다.

- ※ 올바르지 않은 방법으로 제품을 운용하다가 생기는 문제는 제품을 운용한 당사자에게 그 책임이 있습니다.
- ※ 지정되지 않은 방법에 의해 생기는 문제는 보장기간이 지나지 않더라도 무상수리 또는 제품교환 등에 관해 배제될 수 있습니다.

- 14 -

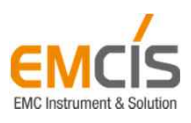

5. 보관 및 운반

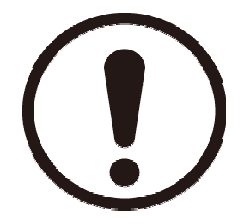

- 보관 시 피해야 할 장소
  - 50°C 이상의 고온이나 90%이상의 높은 습도에 노출될 수 있는 곳

주의사항

- 직사광선이나 먼지에 노출될 수 있는 곳
- 활성가스(신나, 벤젠) 등에 노출될 수 있는 곳
- 보관 시 조건
  - 온도 : -20 °C ~ 50 °C
  - 습도 : 20% ~ 80%RH

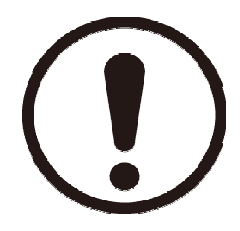

• 운반

- 운반 중 심한 충격이나 진동을 피하여 주시기 바랍니다.

- 15 -

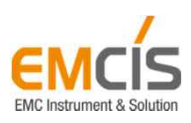

주의사항

6. 제품 분해

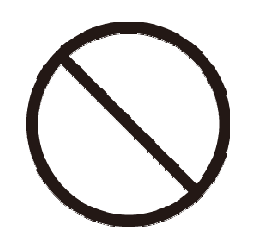

- 분해, 수리, 혹은 장비의 내부를 만지는 것은 ㈜이엠시스 직원만이 수행할 수 있습니다.
   장비 내부를 만지게 될 경우 전압에 의해 감전의 위험이 있으므로 교육된 서비스직원이 하여야 합니다.
- ※ ㈜이엠시스 직원이 아닌 사람이 장비를 분해해서 생기는 문제의 모든 책임은 분해한 당사자에게 있습니다.
- ※ ㈜이엠시스 직원이 아닌 사람이 장비를 분해했을 경우 보장기간이 지나지 않더라도 무상수리 또는 제품교환 등에 관해 배제될 수 있습니다.

- 16 -

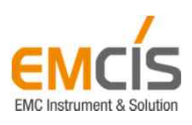

# Thank You !!!

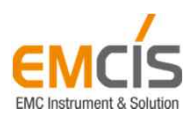

3C (Creativity, Confidence, Challenge)

Electro-Magnetic Compatibility Instrument & Solution

# 동작 가이드

v 1.0

FA-300

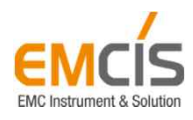

## Contents

- 1. Overview
- 2. Basics
- 3. Manufacturing Analysis
- 4. Engineering Analysis
- 5. Setting

- 19 -

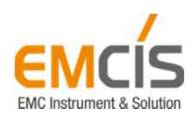

## 1. Overview

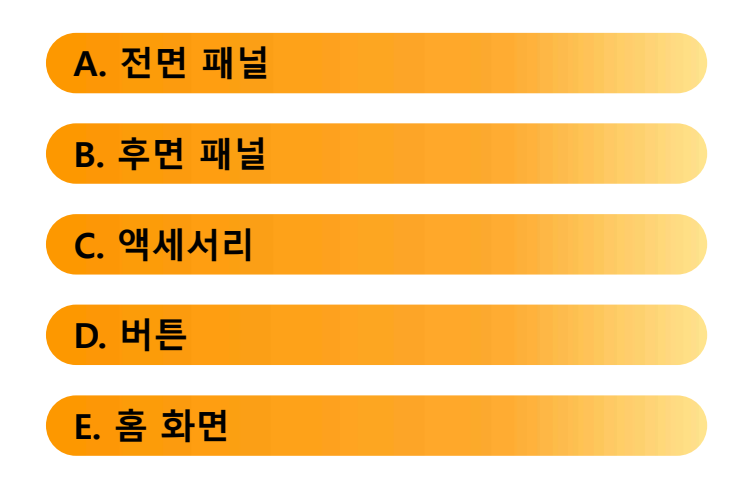

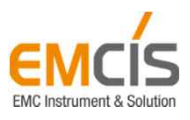

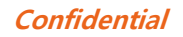

1. Overview

A. 전면 패널

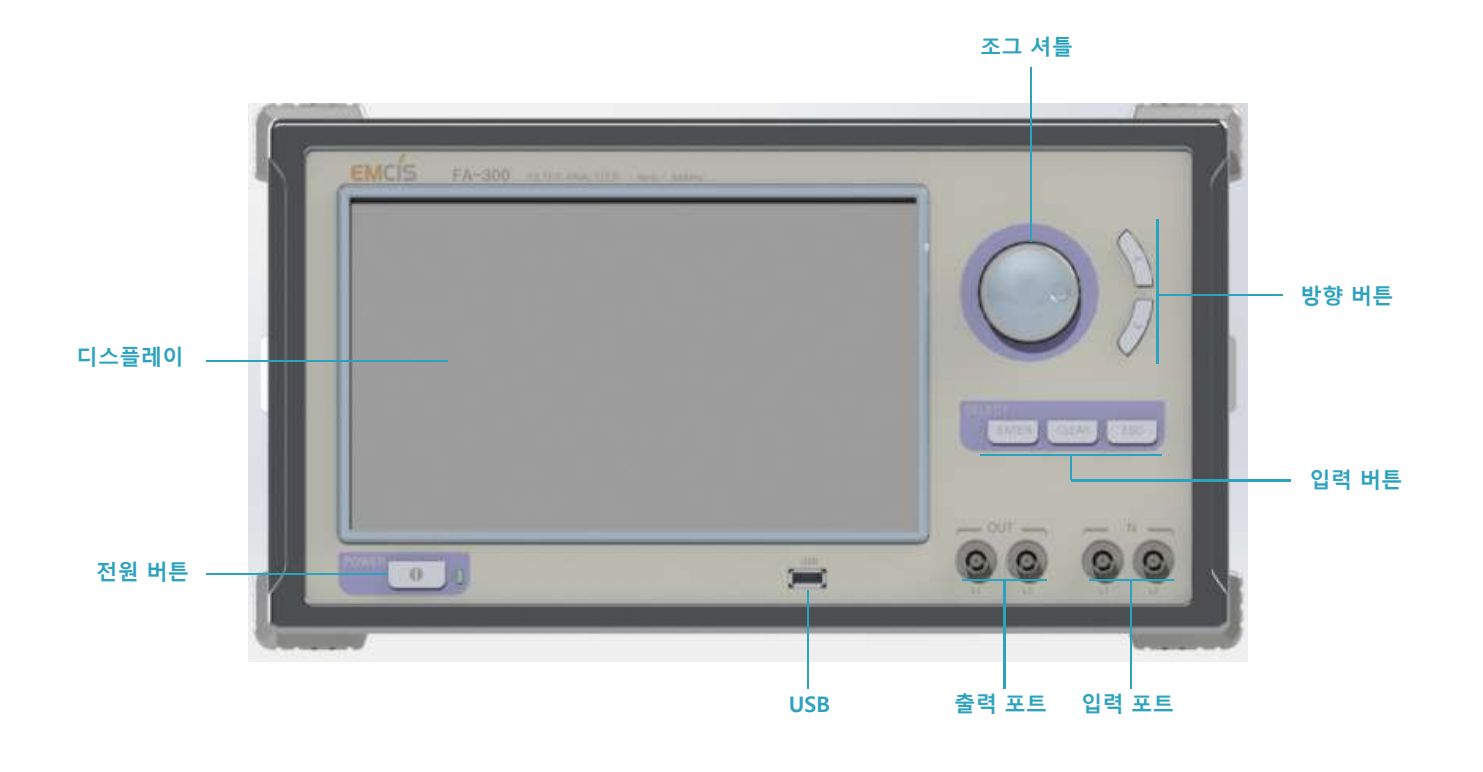

## B. 후면 패널

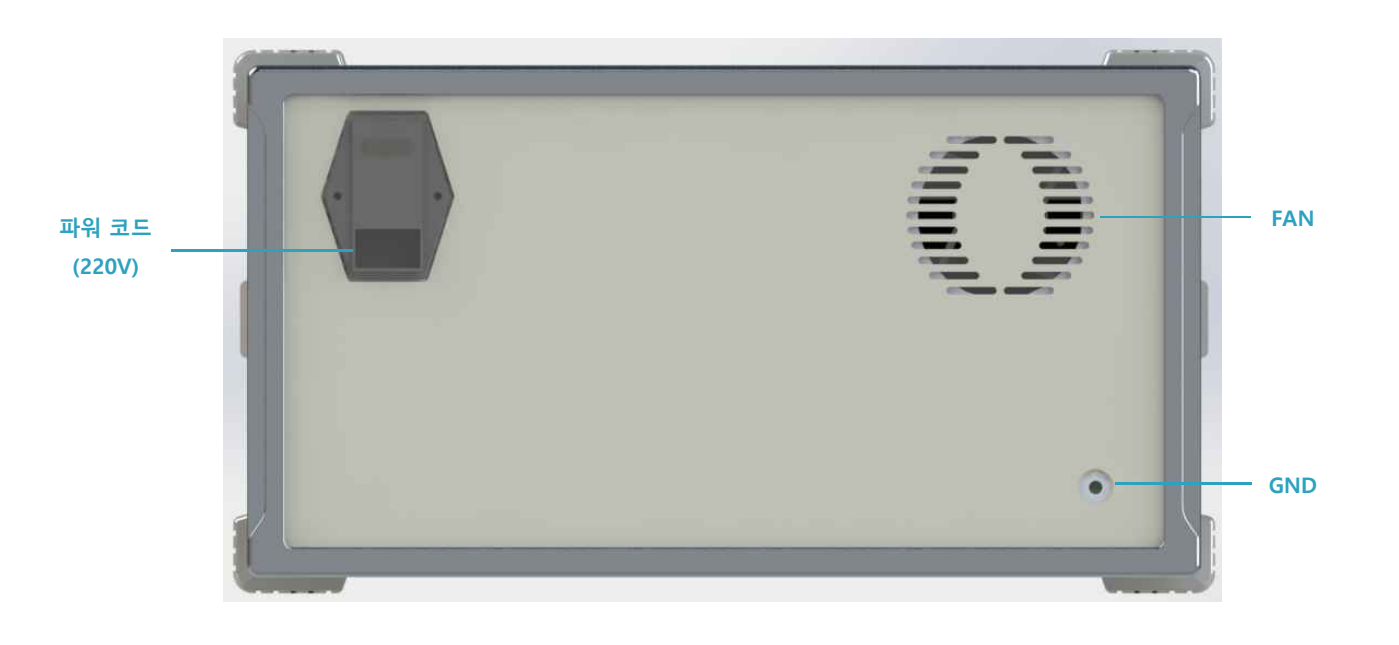

- 21 -

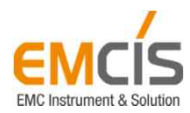

1. Overview

## C. 액세서리

FA-300에는 다음 액세서리가 포함되어 있습니다.

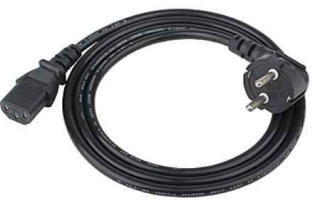

파워 코드 (220V)

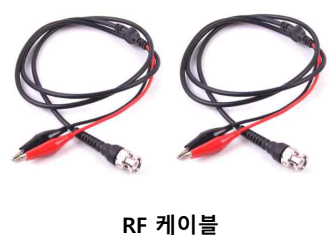

※ 본 이미지는 실제와 다를 수 있습니다.

| 항목           | 용도                                                   |
|--------------|------------------------------------------------------|
| 파워 코드 (220V) | 파워코드를 이용하여 FA-300에 전원을 공급합니다.                        |
| RF 케이블       | 이 케이블을 사용하여 Filter를 FA-300에 연결하여 특성을 측정할 수 있<br>습니다. |

## D. 버튼

#### 1) 조그 셔틀

조그 셔틀의 회전 방향에 따라 홈 화면 내, 버튼 아이콘의 포커스를 이동할 수 있습니다. 또한 Engineer Mode 에서는 마커를 이동하는데 사용할 수 있습니다.

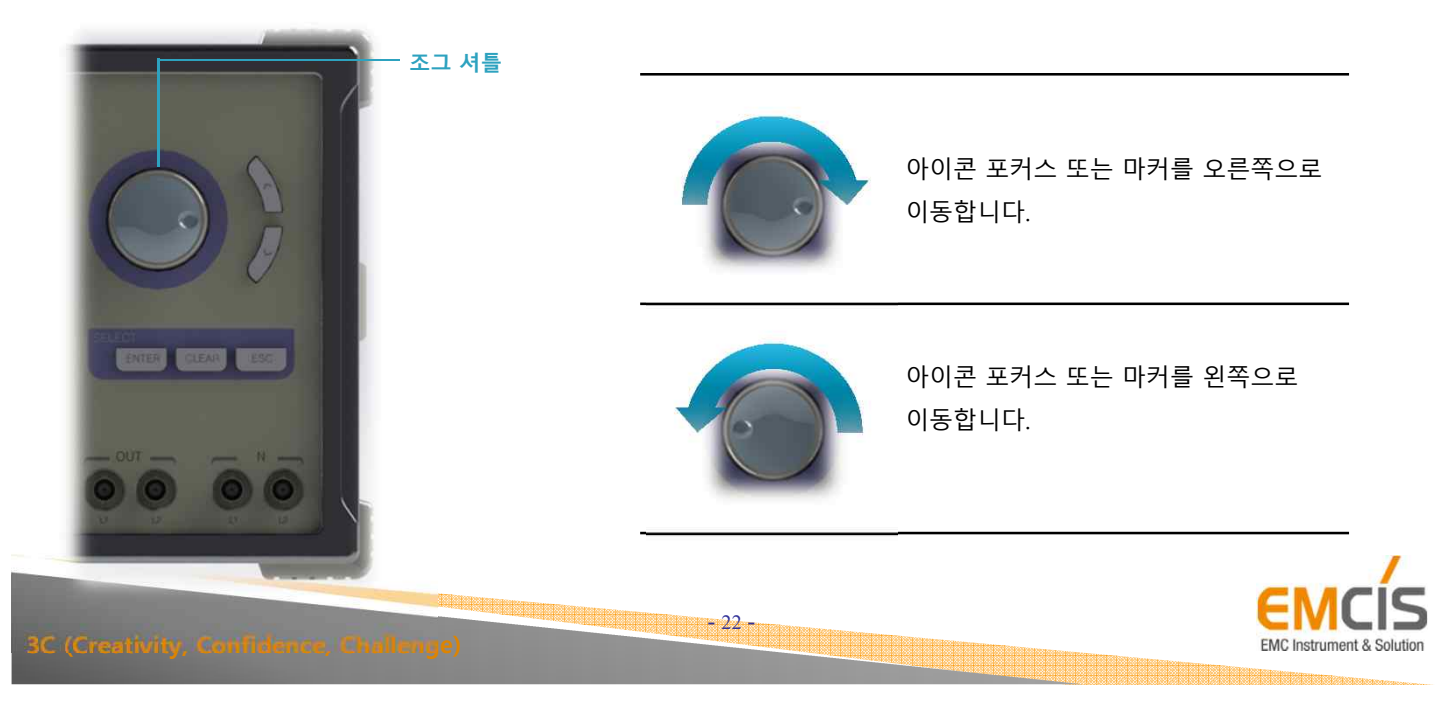

1. Overview

#### 2) 방향 버튼

조그 셔틀 기능과 동일하며, 버튼을 눌러서 홈 화면 내, 아이콘의 포커스 또는 Engineer Mode 에서 마커 를 이동할 수 있습니다.

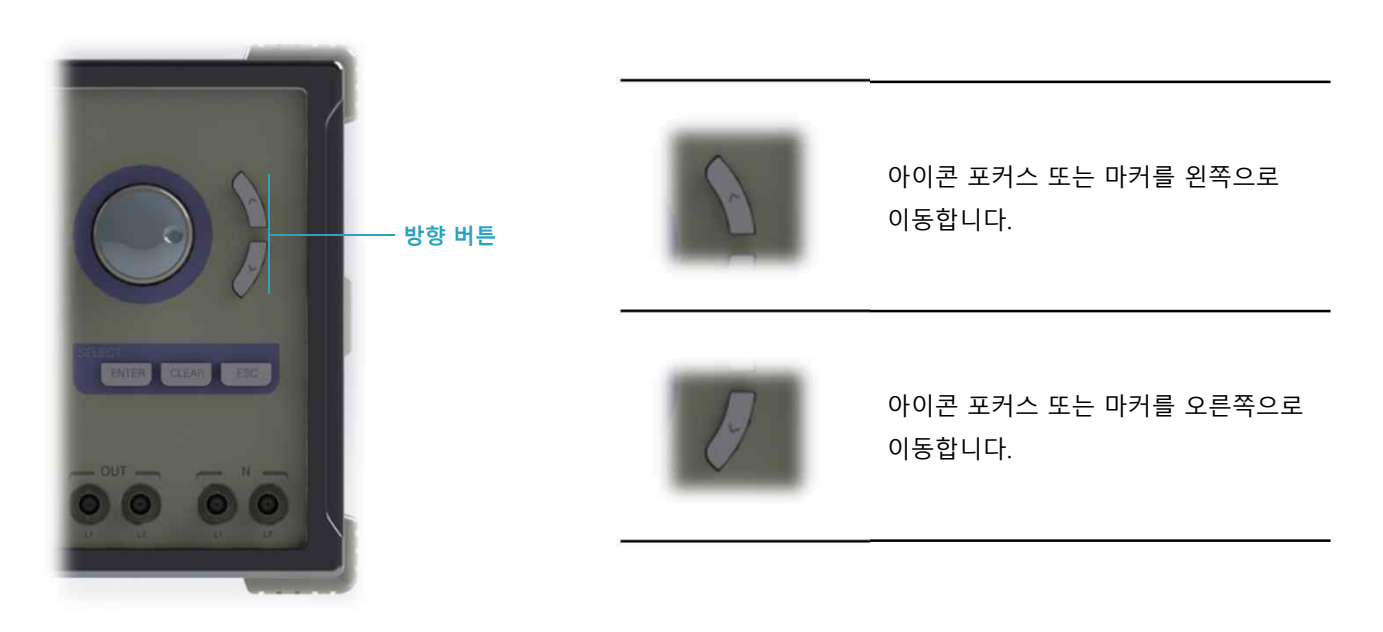

#### 3) 입력 버튼

홈 화면 내, 아이콘 또는 항목을 선택하거나 내용을 지우고, 입력할 수 있습니다.

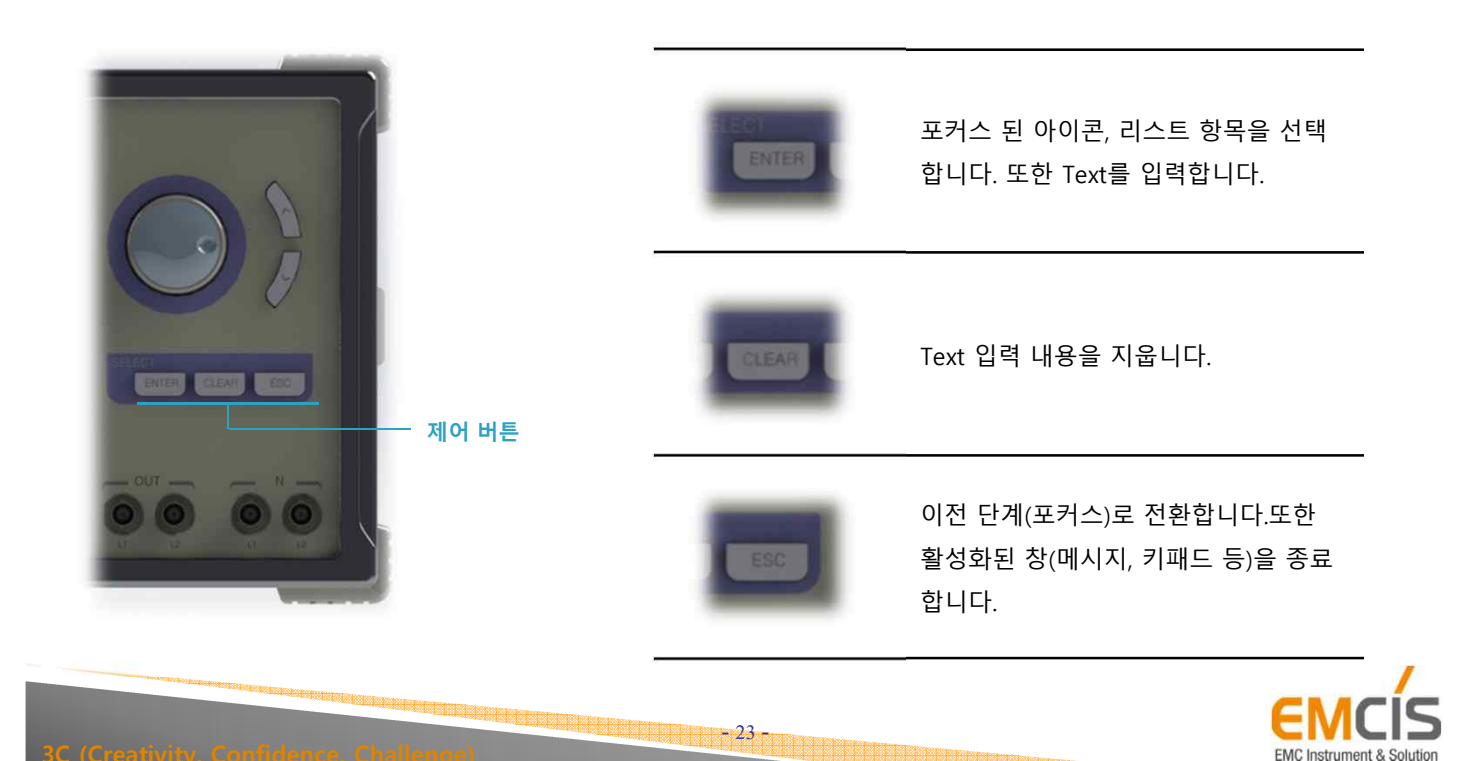

1. Overview

E. 홈 화면

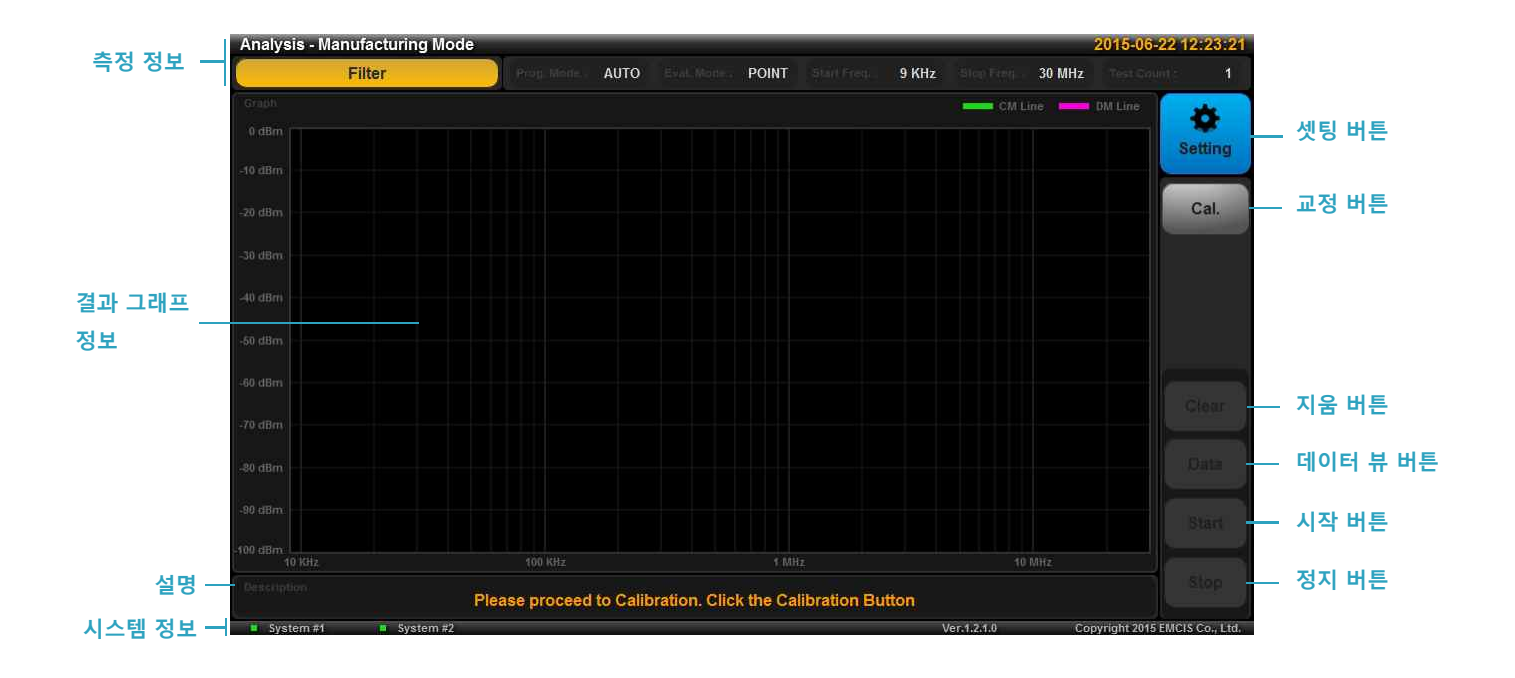

#### 1) 측정 정보

측정에 관련된 모드 상태 및 설정 정보 등을 확인할 수 있습니다.

| Anlaysis – Manufacturing Mode | 분석 모드    | 현재 선택된 분석 모드를 표시합니다.                                                     |
|-------------------------------|----------|--------------------------------------------------------------------------|
| Filter                        | 분석 모드 선택 | 선택에 따라 분석 모드가 변경됩니다.<br>(선택 : Manufacturing Mode, 해제 : Engineering Mode) |
| Prog. Mode : AUTO             | 진행 모드    | 설정된 진행 모드를 표시합니다.                                                        |
| Eval. Mode : POINT            | 평가 모드    | 설정된 평가 모드를 표시합니다. (POINT)                                                |
| Start Freq. : 9 KHz           | 시작 주파수   | 설정된 측정 시작 주파수를 표시합니다.                                                    |
| Stop Freq. : 30 MHz           | 정지 주파수   | 설정된 측정 정지 주파수를 표시합니다.                                                    |
| Test Count : 1                | 측정 횟수    | 측정 횟수를 표시합니다.                                                            |
| 2016-06-22 12:23:21           | 현재 날짜/시간 | 현재 년월일, 시분초를 표시합니다.                                                      |

- 24 -

EN

EMC Instrument & Solutio

**3C (Creativity, Confidence, Challenge** 

#### 2) 버튼

측정에 관련된 설정을 변경하거나 제어할 수 있습니다.

| Setting | 셋팅 버튼    | 측정 관련 설정을 변경 할 수 있습니다.                                   |
|---------|----------|----------------------------------------------------------|
| Cal.    | 교정 버튼    | 교정을 진행할 수 있습니다.                                          |
| Save    | 저장 버튼    | 측정된 결과를 저장할 수 있습니다.<br>(Engineering Mode 일 경우만 활성화 됩니다.) |
| Clear   | 지움 버튼    | 측정된 결과를 지울 수 있습니다.                                       |
| Data    | 데이터 뷰 버튼 | 측정된 데이터 값을 확인할 수 있습니다.                                   |
| Start   | 시작 버튼    | 측정을 시작할 수 있습니다.                                          |
| Stop    | 정지 버튼    | 측정 도중에 정지할 수 있습니다.                                       |

#### 3) 설명

사용자가 쉽게 측정할 수 있도록 진행 단계별 도움말 등을 표시합니다.

#### 4) 시스템 정보

시스템의 상태 및 정보를 표시합니다.

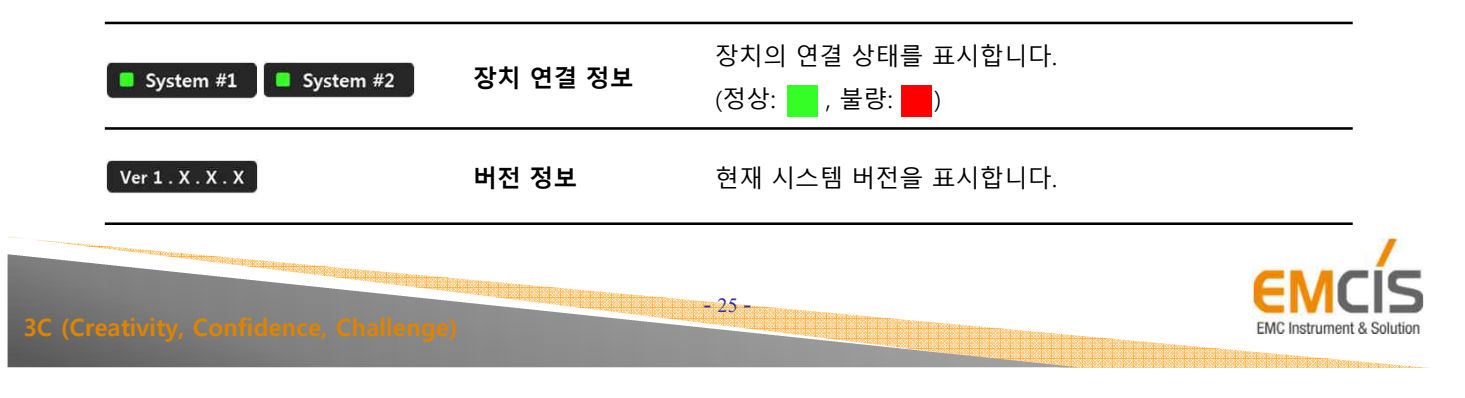

1. Overview

#### 5) 결과 그래프 정보

측정 된 결과를 그래프로 표시합니다.

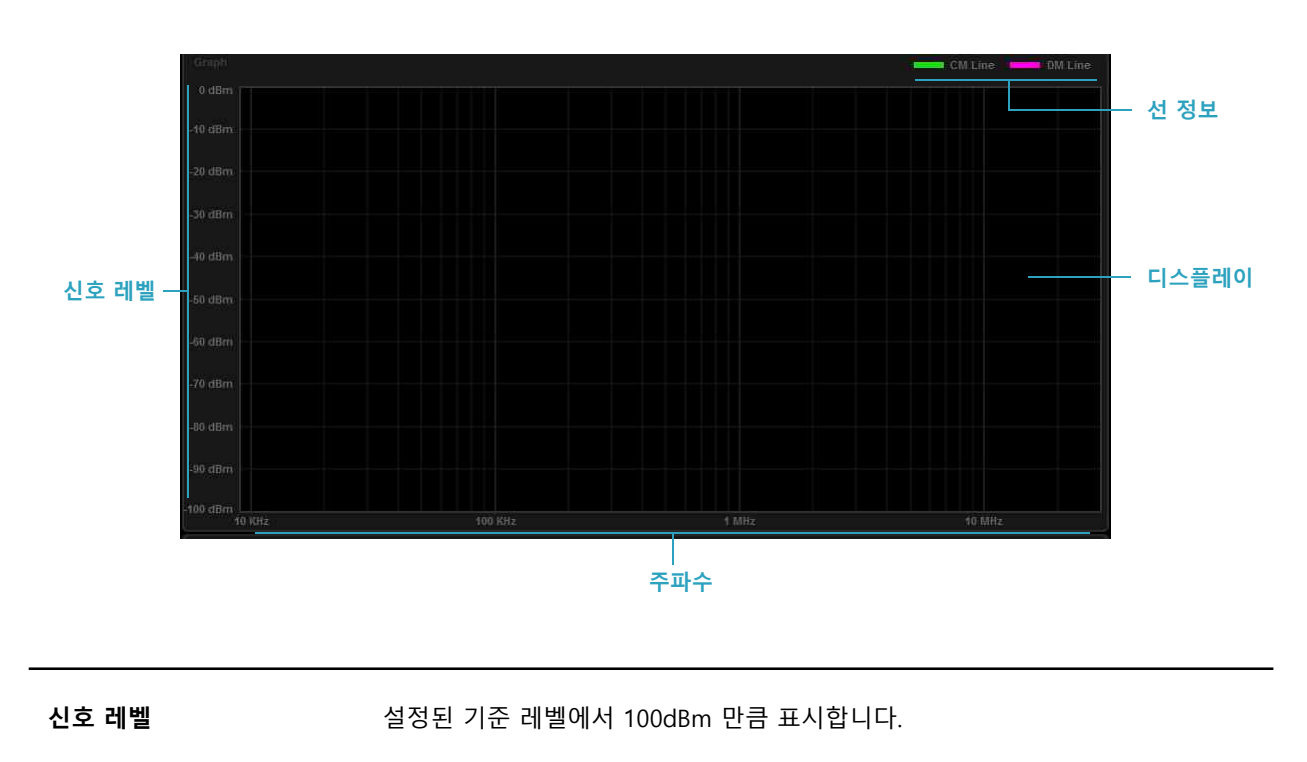

| 주파수   | 설정된 주파수 대역을 표시합니다. (로그 스케일)                            |
|-------|--------------------------------------------------------|
| 선 정보  | 그래프의 선 정보를 표시합니다. (CM: ••••• , DM: ••••• , MIL: •••• ) |
| 디스플레이 | 측정된 신호를 선 정보를 이용하여 그래프로 표시합니다.                         |

- 26 -

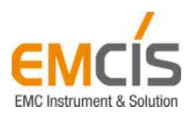

## 2. Basics

- 27 -

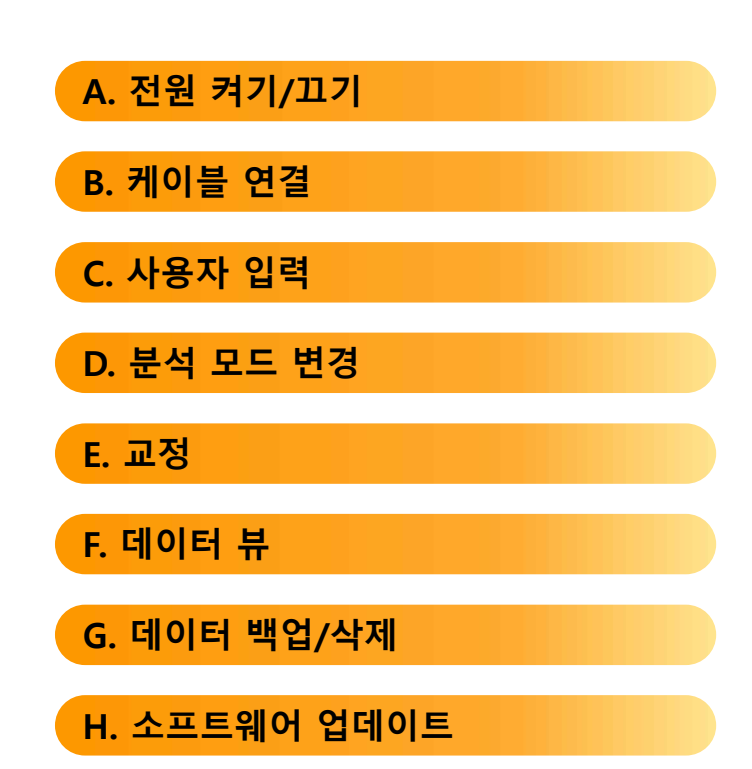

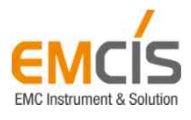

2. Basics

A. 전원 켜기/끄기

전원 버튼을 눌러서 켜고 끌 수 있습니다.

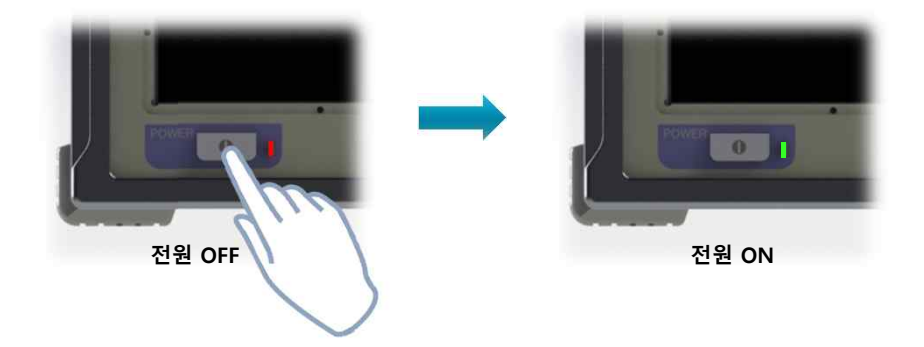

## B. 케이블 연결

교정 또는 측정하는 경우에 따라 케이블의 연결은 달라집니다.

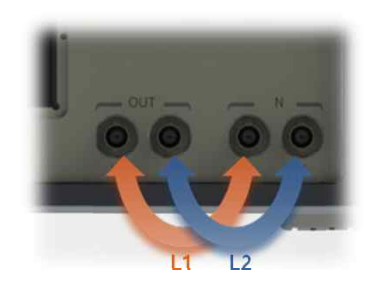

출력 포트 와 입력 포트를 직접 연결 합니다.

교정

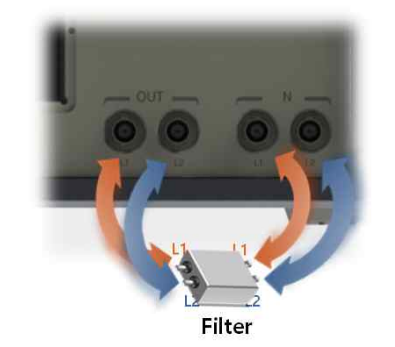

- 28 -

출력 포트와 입력 포트 중간에 필터 를 연결 합니다. 필터의 입/출력 단 자는 동일 라인에 연결해야 합니다.

측정

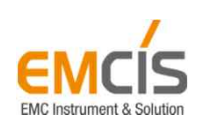

2. Basics

## C. 사용자 입력

입력을 해야 할 때마다 자동으로 화면 키패드가 나타납니다. 키패드를 사용하여 필터명, 설정 값 등을 입 력할 수 있습니다.

| Save Filter File Name (*.fit) | X                             | Input Frequency | ý       | _         | _       | X     |
|-------------------------------|-------------------------------|-----------------|---------|-----------|---------|-------|
| Filter                        | Clear                         | 9               |         |           |         | Clear |
| 0 1 2 3 4 5                   | 6 7 8 9                       | 7               | 8       | 9 Hz      |         |       |
| q w e r t y                   | u i o p                       | 4               | 5       | 6 KHz     |         | васк  |
| Shift z x c v b               | n m Back                      | 1               | 2       | 3 MHz     |         |       |
| #!?23 Space                   | Enter                         |                 | 0       | GHz       |         |       |
|                               |                               | •               |         |           |         |       |
| 이전 입력 값 삭제                    | Back 버튼을 클릭하                  | 십시오.            |         |           |         |       |
| 입력 값 전제 삭제                    | Clear 버튼 클릭 또는                | - 전면 CLEAR      | 버튼을 누   | -르십시오.    |         |       |
| 대문자 입력                        | Shift 버튼을 누르십<br>계속적인 대문자 입력· | 시오.<br>을 원하시면 현 | 한번 더 누르 | 르면 됩니다. ( | Shift ) |       |
| 특수 기호 입력                      | #?23 버튼을 누르십                  | 시오.             |         |           |         |       |
| 특정 단위 값 입력                    | 숫자 입력 후, 단위 버                 | 튼( нz , к       | Hz ,)을  | 누르면 입력이   | 완료됩     | 니다.   |
|                               |                               |                 |         |           |         |       |

## D. 분석 모드 변경

분석 모드 변경 버튼을 이용하여 손쉽게 모드를 변경할 수 있습니다.

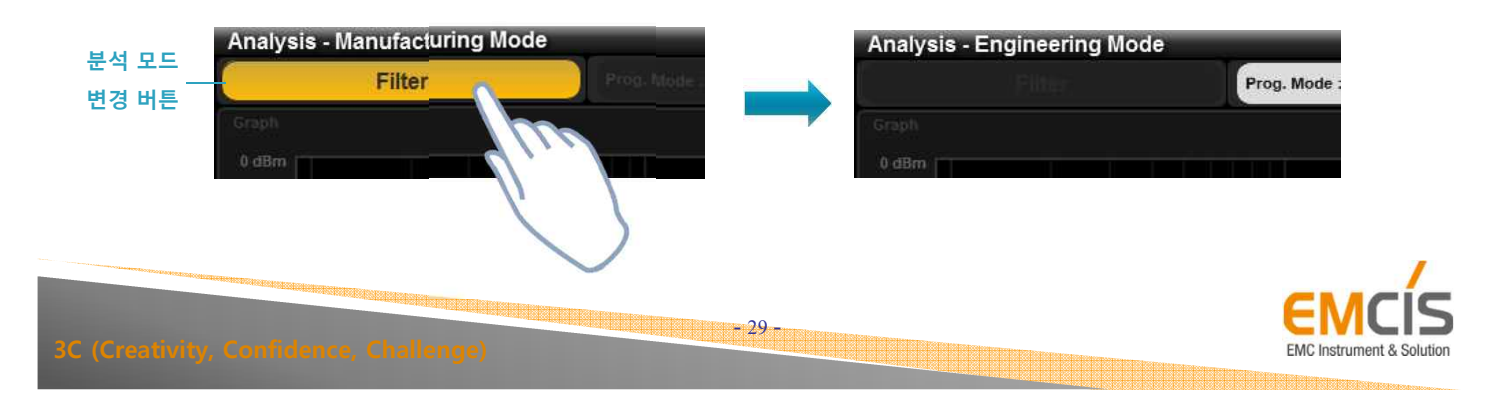

## E. 교정

측정을 하기 전에 교정을 진행해야 합니다. 교정을 통해 정확한 측정 결과를 얻을 수 있습니다.

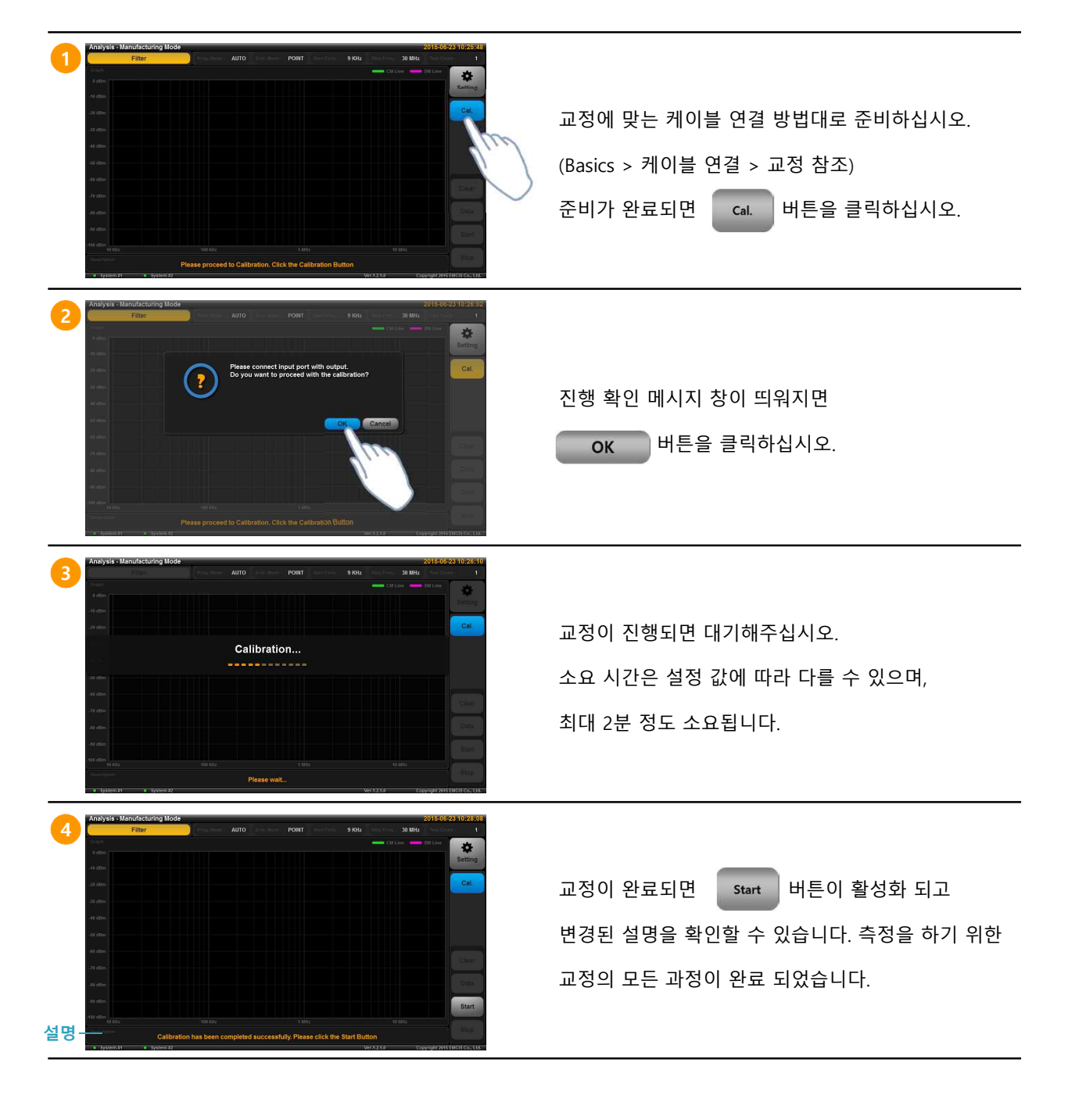

※ 주의 사항

측정하고자 하는 필터 파일이 변경되거나 측정 주파수(시작, 정지) 설정 값이 변경되면 다시 진행해야 합니다.

- 30 -

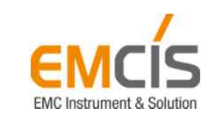

2. Basics

### F. 데이터 뷰

측정이 완료되면 버튼이 활성화 됩니다. 이 버튼을 클릭하면 데이터 뷰 창이 나타납니다. 이 기능을 사용하여 화면 내에서 측정한 데이터를 확인할 수 있습니다.

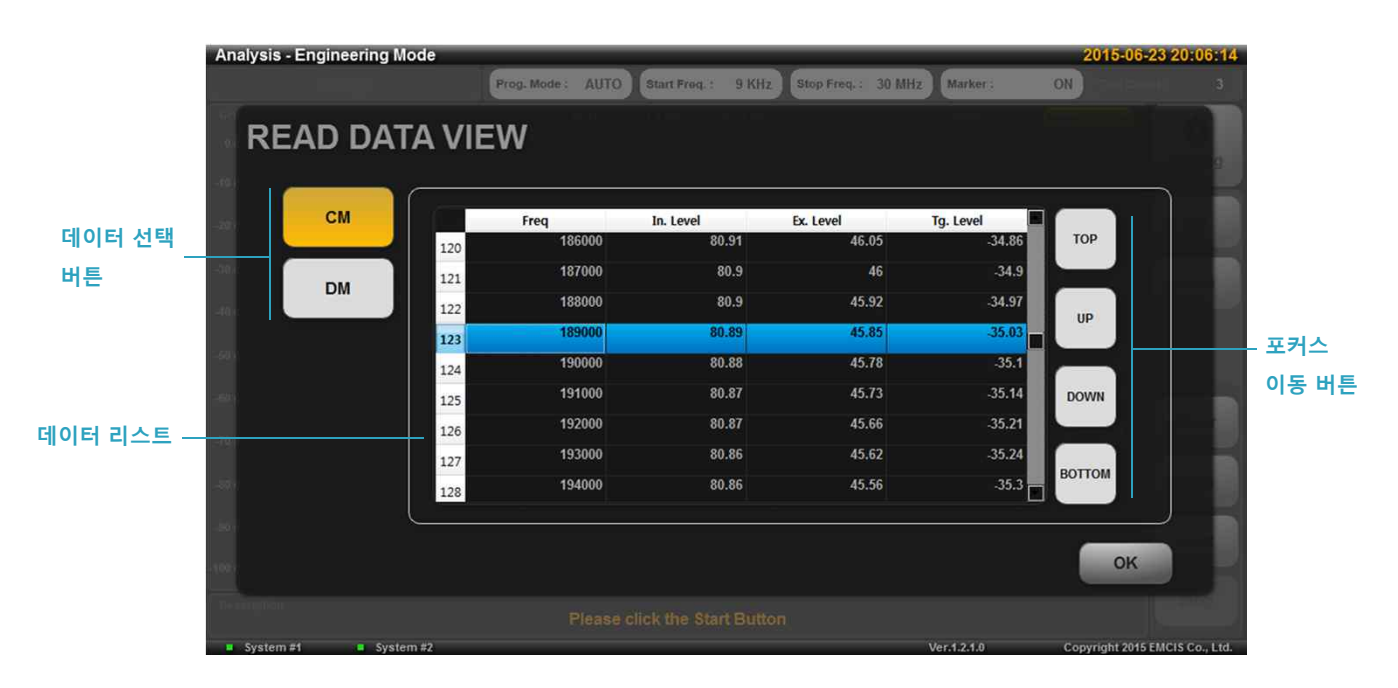

#### 1) 데이터 선택 버튼

🚾 또는 🔤 버튼을 클릭하여 데이터를 선택할 수 있습니다. (MIL의 경우, 💻 버튼 사용)

#### 2) 데이터 리스트

측정된 모든 데이터 및 정보를 확인할 수 있습니다.

#### 3) 포커스 이동 버튼 (데이터 리스트)

이 버튼을 사용하여 데이터 리스트의 포커스를 이동할 수 있습니다. 또한 화면 터치 🍈 또는 전면 🎧 , 📓 버튼을 이용하여 이동할 수 있습니다.

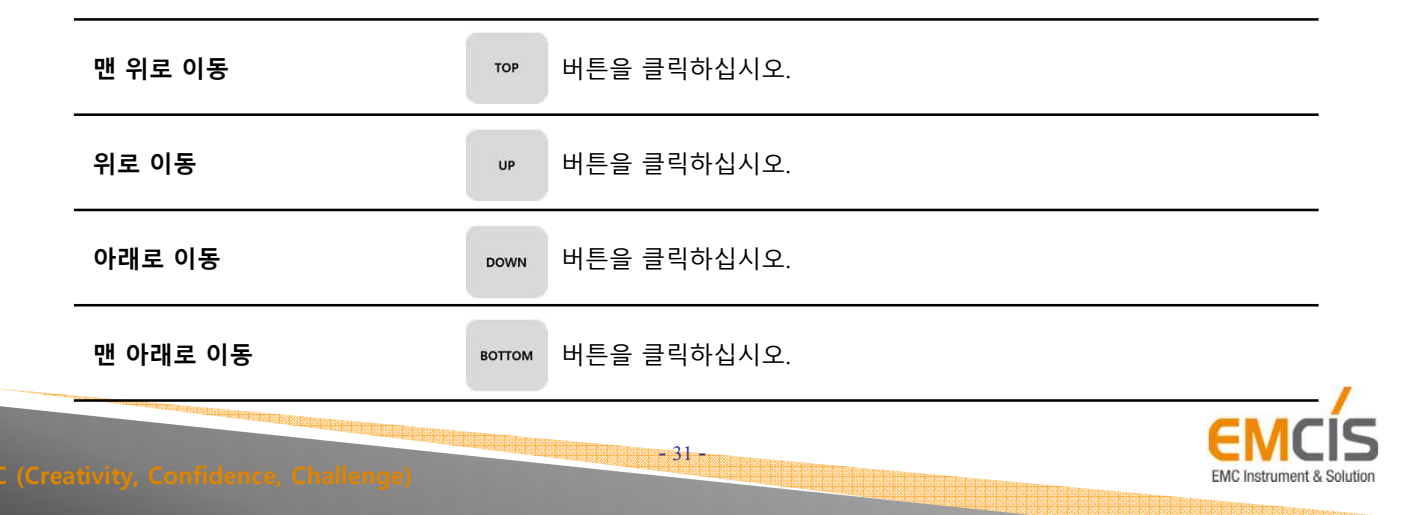

2. Basics

### G. 데이터 백업/삭제

데이터 백업/삭제 기능을 사용하여 측정한 결과 데이터를 USB로 백업할 수 있으며, 이전에 측정한 모든 결과 데이터를 삭제할 수 있습니다. 백업 대상은 이전에 측정한 모든 결과 데이터입니다.

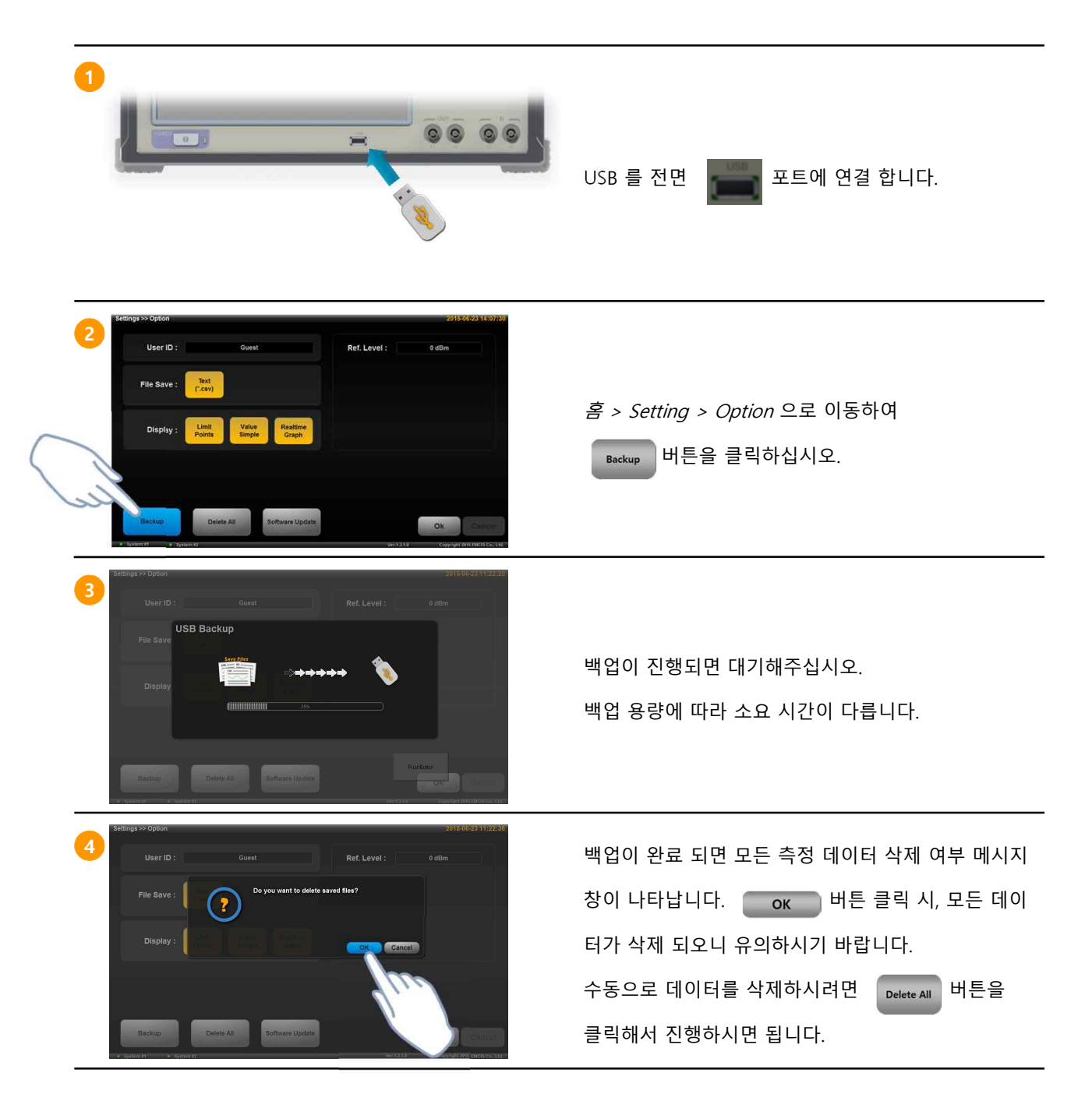

※ 주의 사항

대용량 백업 시, 저장 공간이 부족한 USB를 사용하면 데이터가 누락될 수 있으니, 여유 저장 공간이 있는 USB를 사용하시기 바랍니다.

- 32 -

EMC Instrument &

2. Basics

### H. 소프트웨어 업데이트

업데이트 파일(\*.EMCIS) 과 USB 를 사용하여 손쉽게 FA-300의 S/W 업데이트를 할 수 있습니다.

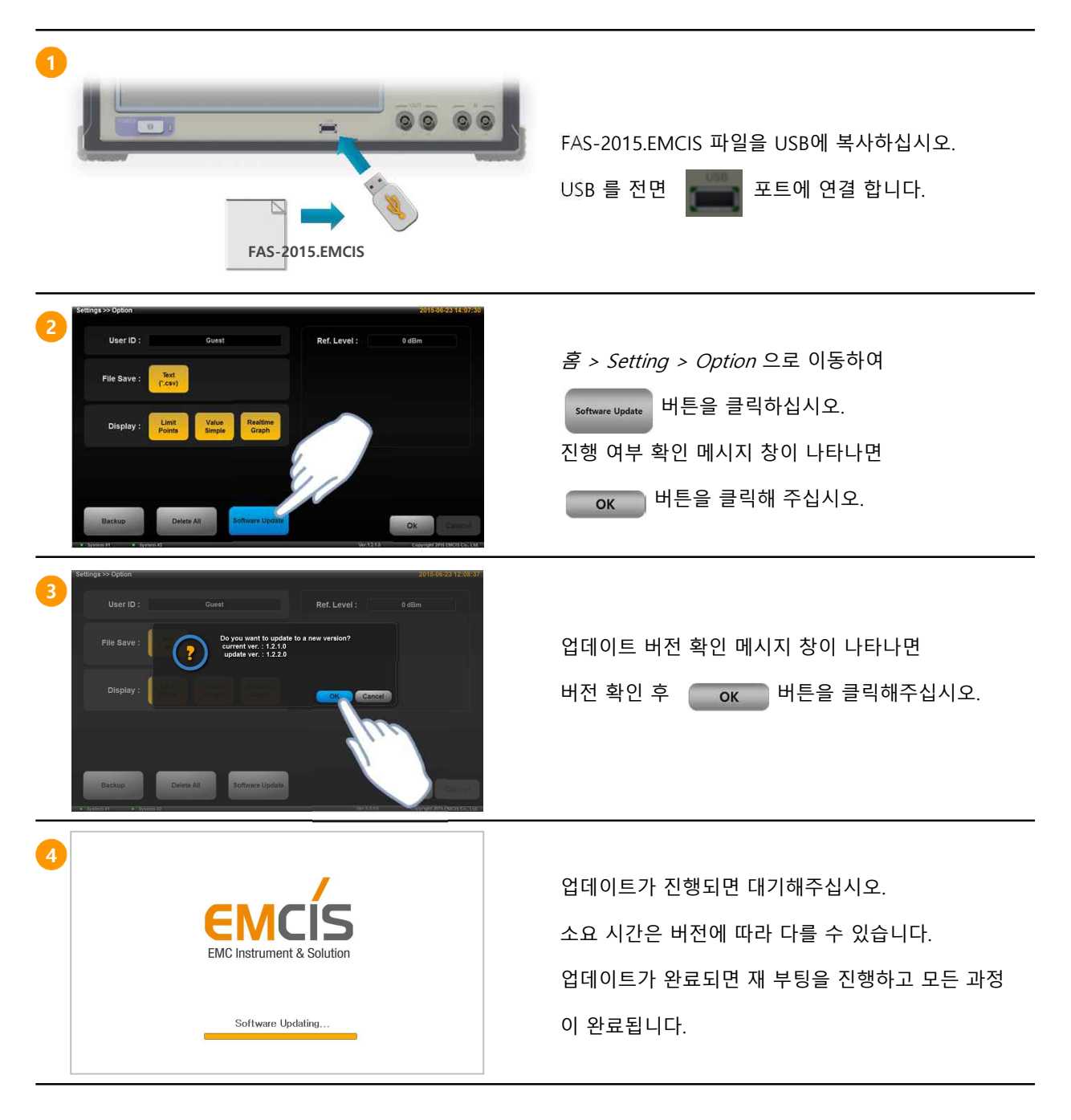

※ S/W는 항상 최신버전 사용하는 것을 적극 권장 드립니다.

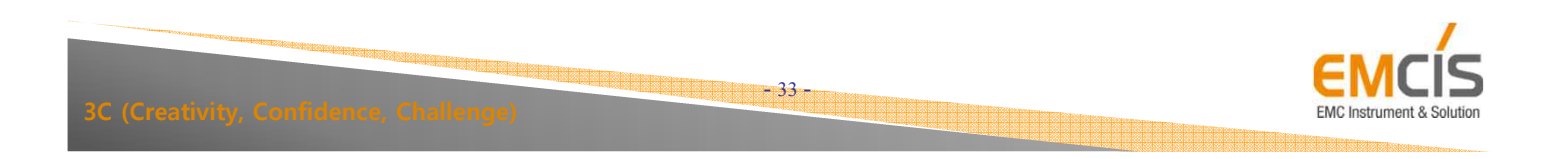

# 3. Manufacturing Analysis

- 34 -

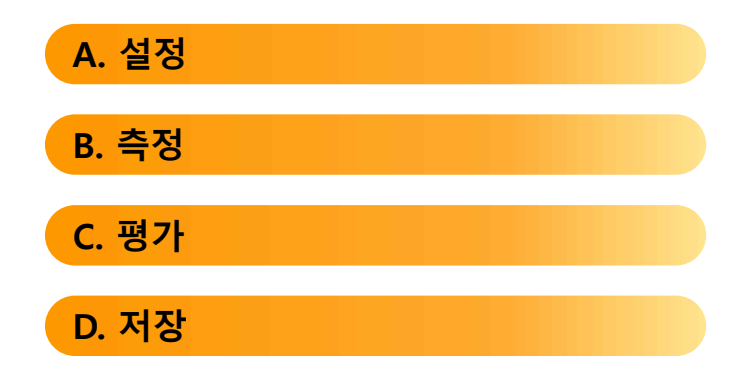

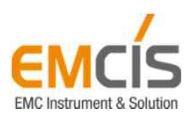

## A. 설정

Manufacturing Mode 로 측정하기 위해서는 실제 필터에 해당하는 필터 파일을 설정해야 합니다. 또한 사용자가 직접 필터 파일을 편집(추가, 수정, 삭제) 할 수 있습니다. (자세한 필터 파일 편집은 *5.Setting>필터 파일* 내용을 참고하시기 바랍니다.)

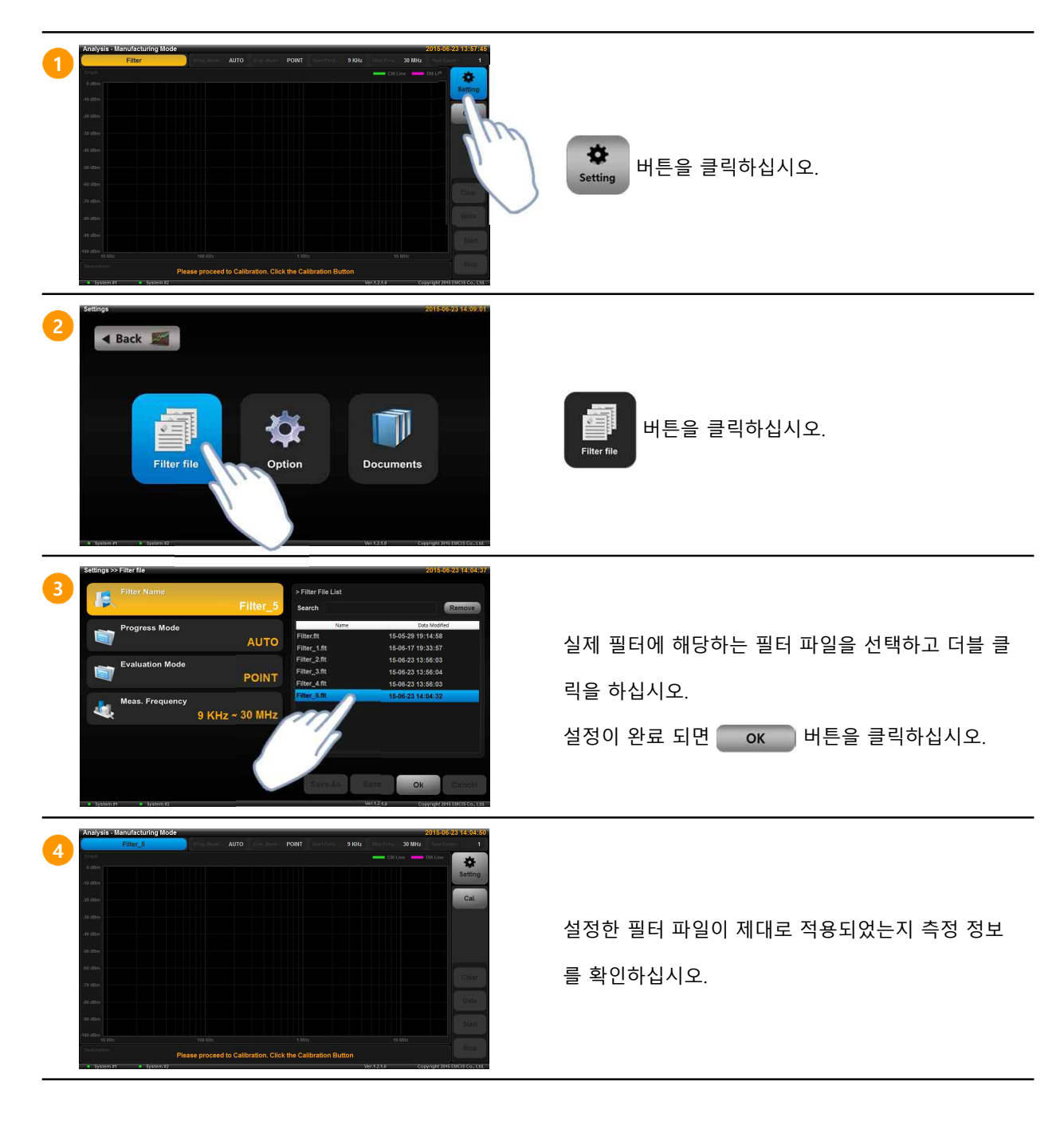

- 35 -

## B. 측정

설정이 완료되면 필터의 특성을 측정할 수 있습니다. 아래 내용은 AUTO 진행 모드 기준 입니다.

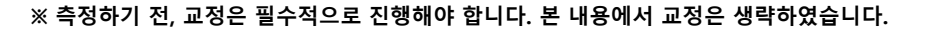

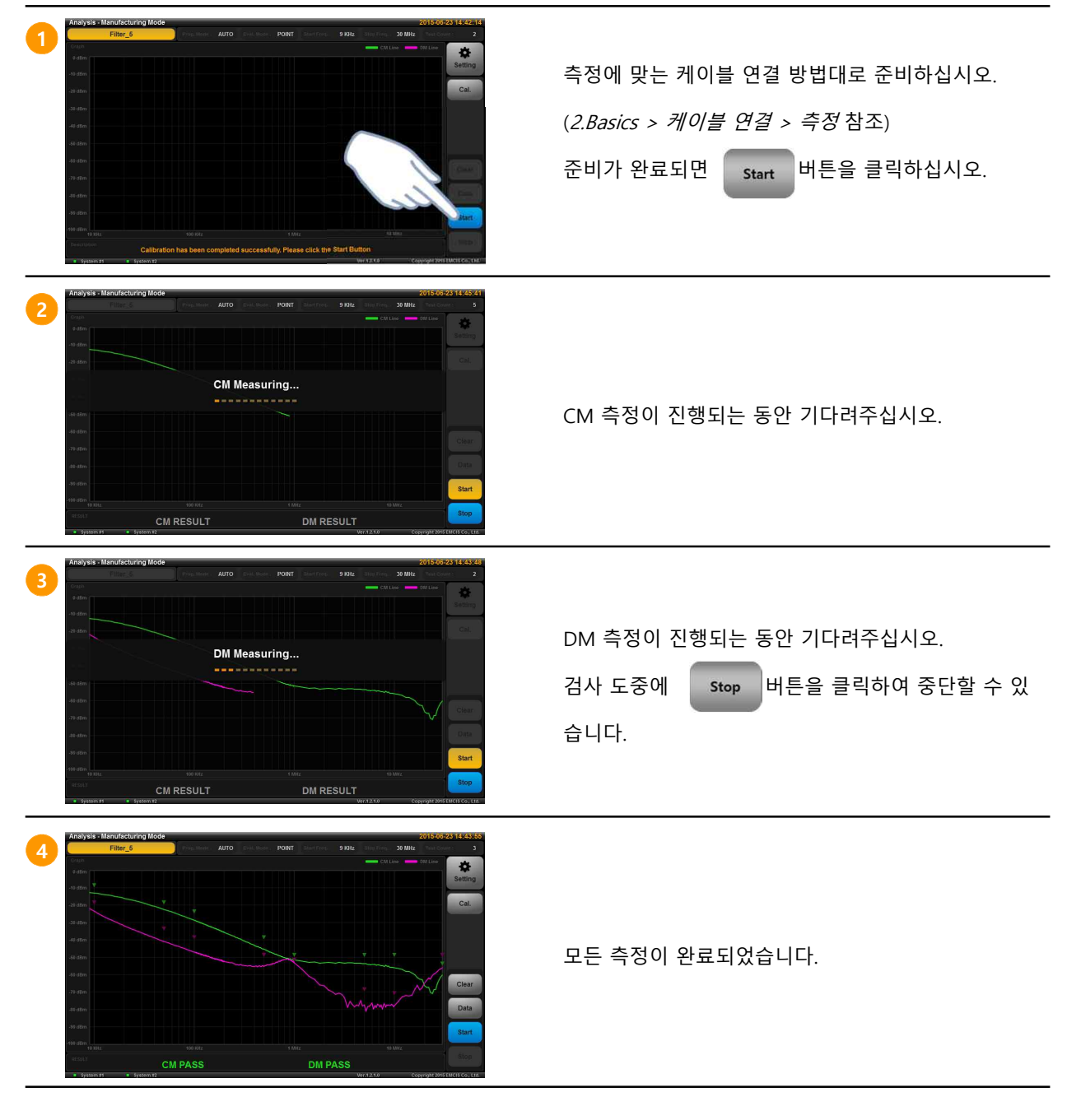

- 36 -

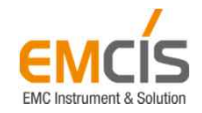

3. Manufacturing Analysis

## C. 평가

측정이 완료 되면 설정한 포인트 평가 기준(필터 파일)에 의해 양/불 판정을 하여 디스플레이 합니다.

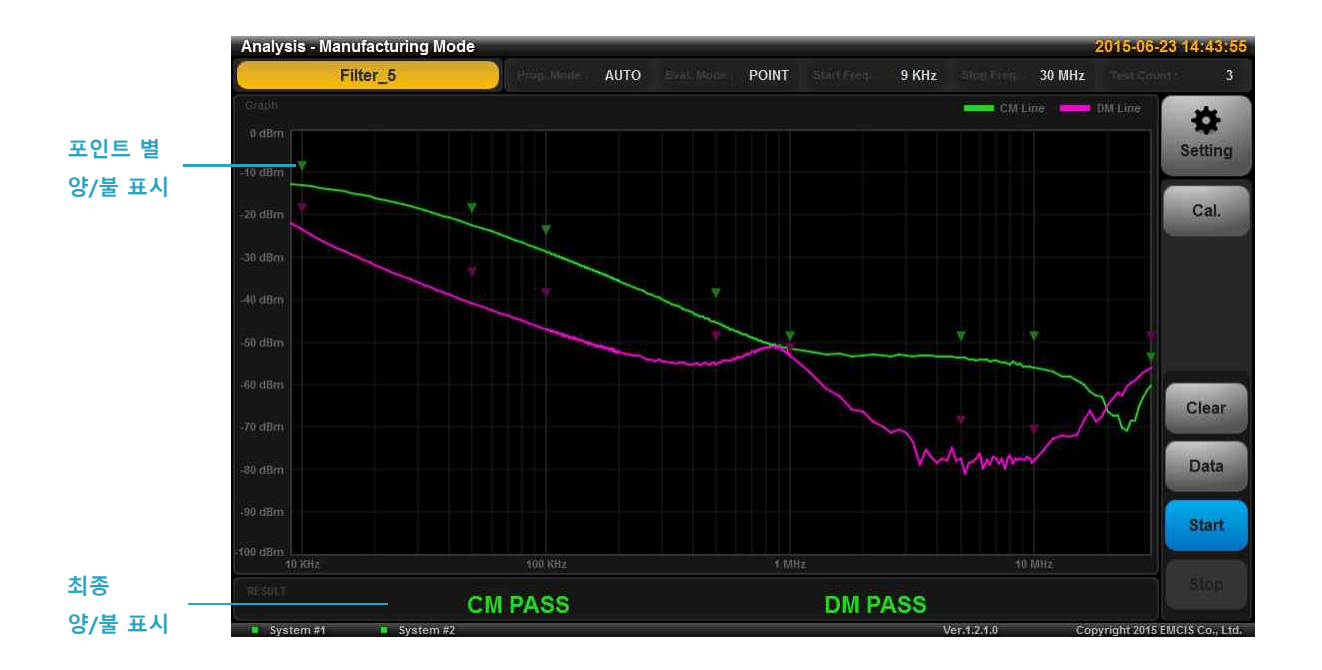

#### 1) 포인트별 양/불 평가

설정한 각 포인트(평가 기준)에서의 양/불 판정을 하고 결과를 표시합니다.

| ▼ | 양품 | <i>측정 값 ≤ 기준 값</i><br>역삼각형으로 표시하며,<br>해당 라인 색깔 보다 진한 색으로 표시합니다.   |
|---|----|-------------------------------------------------------------------|
|   | 불량 | <i>측정 값 &gt; 기준 값</i><br>삼각형으로 표시하며,<br>해당 라인 색깔 보다 연한 색으로 표시합니다. |

※ 색깔을 제외하고 CM, DM, MIL 모두 동일합니다.

#### 2) 최종 양/불 평가

각 각의 포인트 양/불 결과를 통합하여 최종 판정을 하고 결과를 표시합니다.

| CM PASS | 양품 | 장치의 연결 상태를 표시합니다. |
|---------|----|-------------------|
| CM FAIL | 불량 | 현재 시스템 버전을 표시합니다. |

- 37

※ 텍스트를 제외하고 CM, DM, MIL 모두 동일합니다.

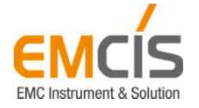

C (Creativity, Confidence, Challenge)

## C. 저장

Manufacturing Mode 에서는 측정이 완료되면 자동으로 측정 및 결과 데이터를 저장합니다. 파일의 종류 는 엑셀파일(\*.csv) 과 이미지 파일(\*.bmp)이 있습니다.

#### 1) 저장 경로

save 폴더 내에 저장되며, 사용자가 지정한 설정에 따라 경로가 다를 수 있습니다.

#### save / manufacturing\_mode / 필터명 / 년월일\_아이디 / 파일

| 필터명     | 설정한 필터 명(필터 파일)이 지정됩니다.                                       |
|---------|---------------------------------------------------------------|
| 년월일_아이디 | 년월일 : YYMMDD 형태의 현재 날짜 정보가 지정됩니다.<br>아이디 : 설정한 아이디 정보가 지정됩니다. |
| 파일      | 엑셀 파일(*csv), 이미지 파일(*.bmp) 파일이 저장됩니다.                         |

#### 2) 이미지 파일(\*.bmp)

측정한 결과 그래프를 이미지로 확인할 수 있습니다.

#### IMG\_MNF\_필터명\_아이디\_년월일\_횟수.bmp

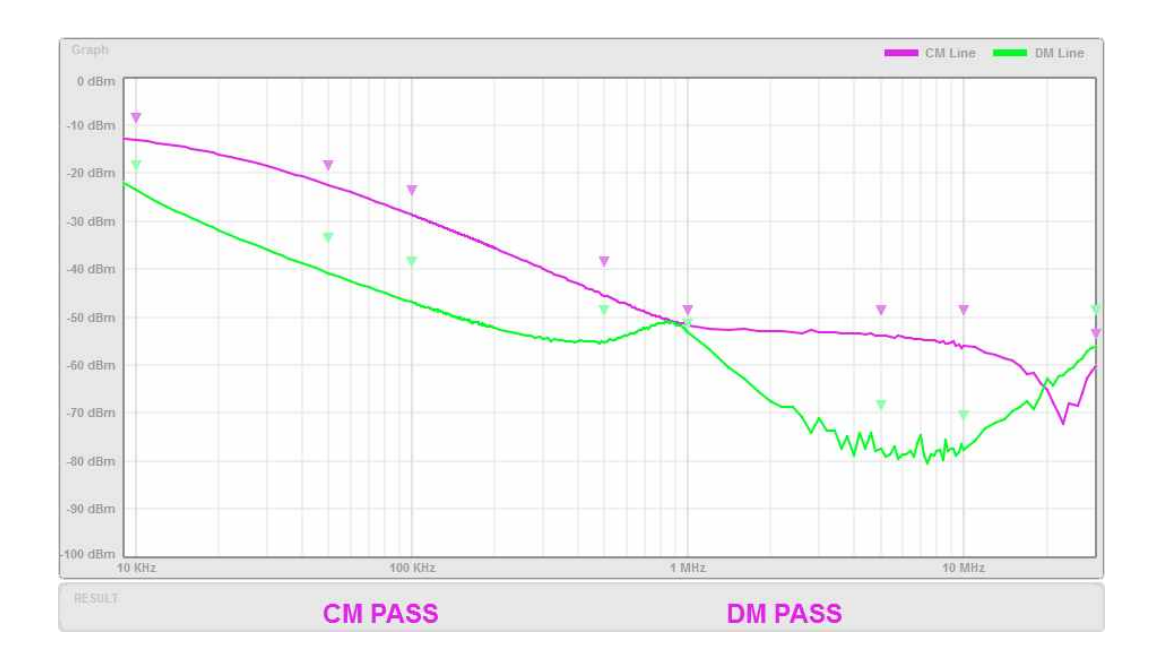

- 38 -

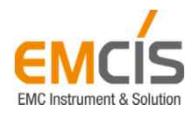

#### 3) 엑셀 파일 (\*.csv)

설정 정보, 측정 결과 및 데이터 등을 확인할 수 있습니다.

#### DAT\_MNF\_필터명\_아이디\_년월일\_횟수.csv

|           | 1 Informat | ion       |             |           |          |            |            |           |           |
|-----------|------------|-----------|-------------|-----------|----------|------------|------------|-----------|-----------|
|           | Filter     | Licer ID  | Anlausis N  | Prog. Mor | Eval Mod | Mass From  | Test Coun  | CM Result | DM Result |
| 즉성 성모     | Filter 5   | Guest     | Manufacto   | AUTO      |          | 0 10 20 21 | Test Court | DACC      | DACC      |
|           | riter_5    | Guest     | Ivianulacut | AUTO      | FOINT    | 5 KH2 - 5  | -          | FASS      | FA33      |
|           | 2 Attenua  | tion Loss |             |           |          |            |            |           |           |
|           | CM         |           |             |           |          |            |            |           |           |
|           | Freq       | 10000     | 50000       | 100000    | 500000   | 1.00E+06   | 5.00E+06   | 1.00E+07  | 3.00E+07  |
|           | Std. dB    | -10       | -20         | -25       | -40      | -50        | -50        | -50       | -55       |
|           | Meas, dB   | -13.11    | -22.5       | -28.71    | -45.52   | -51.66     | -53.87     | -56.05    | -60.23    |
| 감쇠 손실 🛛 — |            |           |             |           |          |            |            |           |           |
|           | DM         |           |             |           |          |            |            |           |           |
|           | Freq       | 10000     | 50000       | 100000    | 500000   | 1.00E+06   | 5.00E+06   | 1.00E+07  | 3.00E+07  |
|           | Std. dB    | -10       | -20         | -25       | -40      | -50        | -50        | -50       | -55       |
|           | Meas. dB   | -13.11    | -22.5       | -28.71    | -45.52   | -51.66     | -53.87     | -56.05    | -60.23    |
|           |            |           |             |           |          |            |            |           |           |
|           | 3. Raw Dat | ta        |             |           |          |            |            |           |           |
|           | No.        | Freq      | CM In       | CM Ex     | CM Tg    | DM In      | DM Ex      | DM Tg     |           |
|           | 1          | 9000      | -12.25      | -25.08    | -12.83   | -11.86     | -33.93     | -22.06    |           |
|           | 2          | 10000     | -11.81      | -24.92    | -13.11   | -11.45     | -35.01     | -23.56    |           |
|           | 3          | 11000     | -11.45      | -24.85    | -13.4    | -11.11     | -35.97     | -24.85    |           |
|           | 4          | 12000     | -11.15      | -24.85    | -13.7    | -10.83     | -36.81     | -25.98    |           |
|           | 5          | 13000     | -10.89      | -24.89    | -14      | -10.59     | -37.59     | -26.99    |           |
|           | 6          | 14000     | -10.66      | -24.97    | -14.3    | -10.39     | -38.28     | -27.89    |           |
|           | 7          | 15000     | -10.48      | -25.09    | -14.6    | -10.22     | -38.93     | -28.71    |           |
|           | 8          | 16000     | -10.31      | -25.22    | -14.9    | -10.07     | -39.52     | -29.45    |           |
|           | 9          | 17000     | -10.17      | -25.38    | -15.2    | -9.94      | -40.09     | -30.14    |           |
|           | 10         | 18000     | -10.04      | -25.54    | -15.49   | -9.83      | -40.61     | -30.78    |           |
| 저데이터      | 11         | 19000     | -9.93       | -25.72    | -15.78   | -9.73      | -41.1      | -31.36    |           |
| 3 4 4 4   | 12         | 20000     | -9.84       | -25.91    | -16.07   | -9.65      | -41.56     | -31.91    |           |
|           | 13         | 22000     | -9.68       | -26.3     | -16.62   | -9.5       | -42.42     | -32.91    |           |
|           | 14         | 24000     | -9.55       | -26.7     | -17.15   | -9.39      | -43.2      | -33.81    |           |
|           | 15         | 26000     | -9.44       | -27.11    | -17.66   | -9.29      | -43.9      | -34.61    |           |
|           | 16         | 28000     | -9.35       | -27.51    | -18.16   | -9.21      | -44.55     | -35.34    |           |
|           | 17         | 30000     | -9.28       | -27.91    | -18.63   | -9.15      | -45.18     | -36.02    |           |
|           | 18         | 32000     | -9.21       | -28.3     | -19.08   | -9.09      | -45.74     | -36.65    |           |
|           | 19         | 34000     | -9.15       | -28.67    | -19.52   | -9.04      | -46.27     | -37.22    |           |
|           | 20         | 36000     | -9.1        | -29.05    | -19.94   | -9         | -46.77     | -37.77    |           |
|           | 21         | 38000     | -9.06       | -29.41    | -20.34   | -8.96      | -47.25     | -38.28    |           |
|           | 22         | 40000     | -9.02       | -29.76    | -20.73   | -8.93      | -47.69     | -38.76    |           |
|           | 23         | 45000     | -8.95       | -30,6     | -21.65   | -8.86      | -48.72     | -39.86    |           |
|           | 24         | 50000     | -8.88       | -31.39    | -22.5    | -8.8       | -49.63     | -40.83    |           |

측정 정보

설정 및 결과 정보를 확인할 수 있습니다.

#### 감쇠 손실

포인트 평가에 대한 측정 데이터를 확인할 수 있습니다.

측정 데이터

모든 측정 데이터를 확인할 수 있습니다.

- 39 -

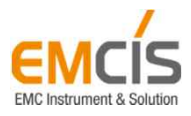

# 4. Engineering Analysis

- 40 -

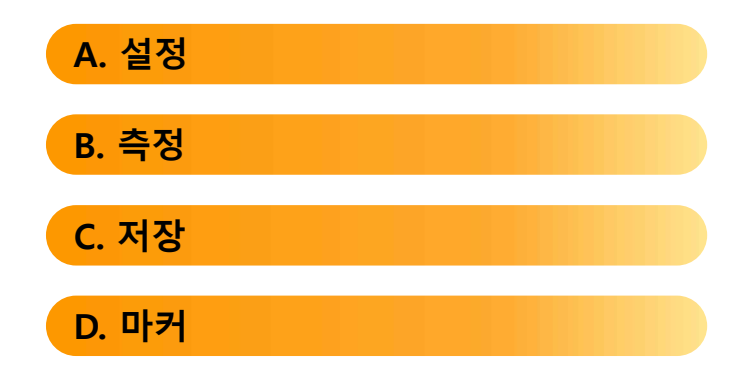

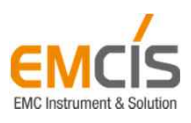

## 4. Engineering Analysis

EMC Instrument & Solu

## A. 설정

Engineering Mode 는 화면 내에서 측정 관련된 설정을 직접 변경할 수 있습니다.

진행 모드 시작 주파수 정지 주파수 마커 Analysis - Engineering Mode Stop Freq. : 30 MHz ON Prog. Mode : AUTO Start Freq. : 9 KHz Marker 4 Marker: DM Lin ġ. Setting Cal. Please proceed to Calibration. Click the Calibration Button

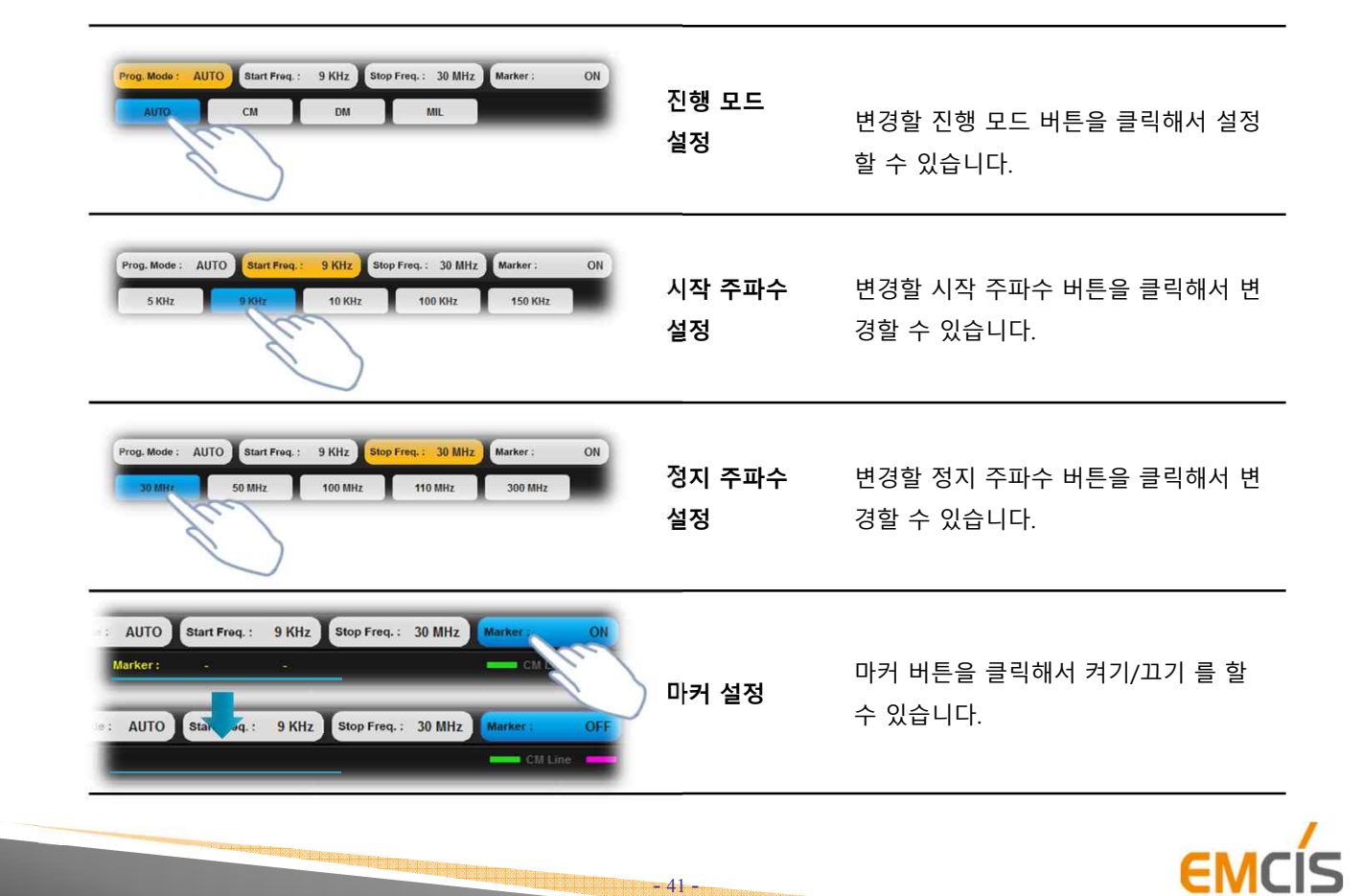

## B. 측정

설정이 완료되면 필터의 특성을 측정할 수 있습니다. 아래 내용은 AUTO 진행 모드 기준이며, Manufacturing Mode와 동일합니다.

※ 측정하기 전, 교정은 필수적으로 진행해야 합니다. 본 내용에서 교정은 생략하였습니다. Prog. Mode : AUTO Start Freq.: 9 KHz Stop Freq.: 30 MHz Marker 측정에 맞는 케이블 연결 방법대로 준비하십시오. (2.Basics > 케이블 연결 > 측정 참조) 준비가 완료되면 Start 버튼을 클릭하십시오. 2 CM Measuring. CM 측정이 진행되는 동안 기다려주십시오. 3 DM 측정이 진행되는 동안 기다려주십시오. DM Measuring... 검사 도중에 버튼을 클릭하여 중단할 수 있 Stop 습니다. 4 모든 측정이 완료되면 데이터를 확인할 수 있습니다.

- 42 -

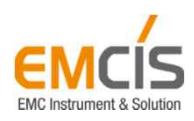

4. Engineering Analysis

## C. 저장

Engineering Mode 에서는 수동으로 저장을 해야 하며, 측정이 완료되면Save버튼이 활성화 됩니다.파일의 종류는 Manufacturing Mode와 동일하게 엑셀파일(\*.csv) 과 이미지 파일(\*.bmp)이 있습니다.

#### 1) 저장 경로

save 폴더 내에 저장되며, 사용자가 지정한 설정에 따라 경로가 다를 수 있습니다.

#### save / engineering\_mode / 년월일\_아이디 / 파일

Manufacturing Mode와 달리, 필터 명 폴더가 존재하지 않습니다.

#### 2) 이미지 파일(\*.bmp)

측정한 결과 그래프를 이미지로 확인할 수 있습니다.

#### IMG\_ENG\_아이디\_년월일\_횟수.bmp

Manufacturing Mode와 달리, 필터 명 정보가 존재하지 않습니다.

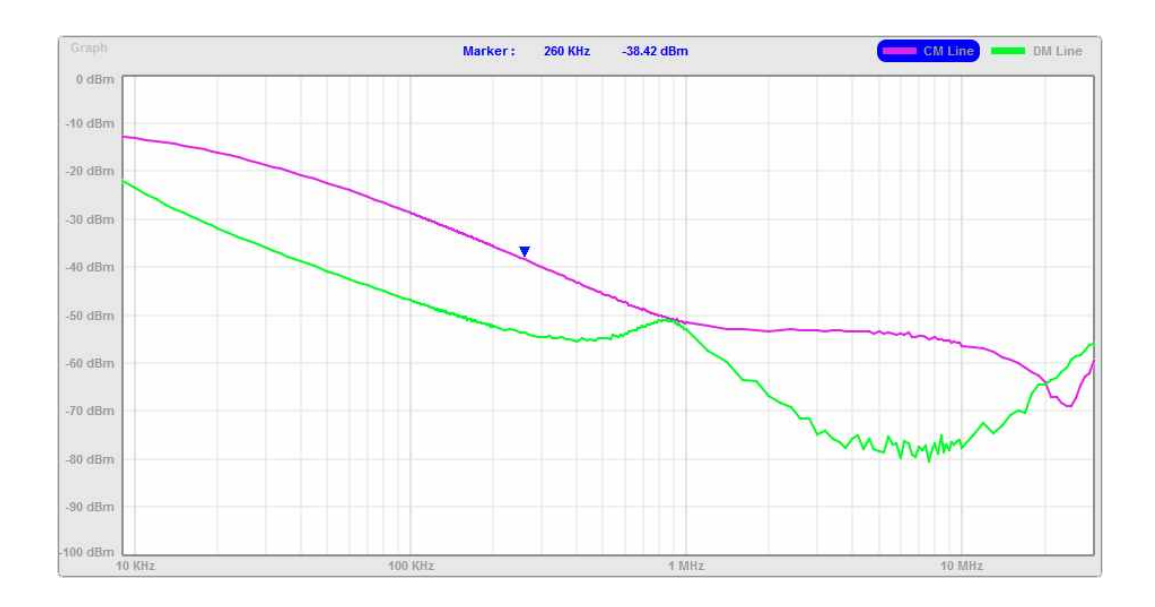

※ 위 내용을 제외한 상세 내용은 Manufacturing Mode와 동일하며, 3. Manufacturing Analysis>저장 페이지를 참조하시기 바랍니다.

- 43 -

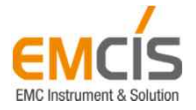

C (Creativity, Confidence, Challenge)

#### 3) 엑셀 파일 (\*.csv)

설정 정보, 측정 결과 및 데이터 등을 확인할 수 있습니다.

#### DAT\_ENG\_아이디\_년월일\_횟수.csv

Manufacturing Mode와 달리, 필터 명 정보가 존재하지 않습니다.

|        | 1.Informat | ion        |          |           |           |        |        |        |
|--------|------------|------------|----------|-----------|-----------|--------|--------|--------|
| 츠저 저 나 | User ID    | Anlaysis   | Prog. Mo | Meas. Fre | Test Cour | nt     |        |        |
| 700-   | Guest      | Engineerin | AUTO     | 9 KHz ~ 3 | 1         |        |        |        |
|        | 2. Raw Da  | ta         |          |           |           |        |        |        |
|        | No.        | Freq       | CM In    | CM Ex     | CM Tg     | DM In  | DM Ex  | DM Tg  |
|        | 1          | 9000       | -12.64   | -25.52    | -12.88    | -12.27 | -34.27 | -22    |
|        | 2          | 10000      | -12.19   | -25.36    | -13.16    | -11.85 | -35.36 | -23.5  |
|        | 3          | 11000      | -11.83   | -25.28    | -13.45    | -11.51 | -36.32 | -24.8  |
|        | 4          | 12000      | -11.52   | -25.27    | -13.74    | -11.23 | -37.17 | -25.94 |
|        | 5          | 13000      | -11.26   | -25.31    | -14.04    | -10.98 | -37.94 | -26.95 |
|        | 6          | 14000      | -11.04   | -25.38    | -14.34    | -10.77 | -38.64 | -27.86 |
|        | 7          | 15000      | -10.85   | -25.5     | -14.64    | -10.6  | -39.29 | -28.68 |
|        | 8          | 16000      | -10.68   | -25.62    | -14.94    | -10.45 | -39.89 | -29.44 |
|        | 9          | 17000      | -10.54   | -25.78    | -15.24    | -10.32 | -40.45 | -30.12 |
|        | 10         | 18000      | -10.41   | -25.94    | -15.53    | -10.21 | -40.97 | -30.76 |
| 숙성 네이터 | 11         | 19000      | -10.3    | -26.12    | -15.82    | -10.1  | -41.45 | -31.34 |
|        | 12         | 20000      | -10.21   | -26.31    | -16.1     | -10.02 | -41.92 | -31.9  |
|        | 13         | 22000      | -10.04   | -26.7     | -16.65    | -9.87  | -42.78 | -32.9  |
|        | 14         | 24000      | -9.91    | -27.09    | -17.18    | -9.76  | -43.56 | -33.8  |
|        | 15         | 26000      | -9.79    | -27.49    | -17.69    | -9.65  | -44.26 | -34.6  |
|        | 16         | 28000      | -9.7     | -27.89    | -18.19    | -9.57  | -44.91 | -35.33 |
|        | 17         | 30000      | -9.63    | -28.29    | -18.65    | -9.51  | -45.53 | -36.02 |
|        | 18         | 32000      | -9.57    | -28.68    | -19.11    | -9.46  | -46.1  | -36.64 |
|        | 19         | 34000      | -9.51    | -29.05    | -19.54    | -9.4   | -46.63 | -37.23 |
|        | 20         | 36000      | -9.46    | -29.42    | -19.96    | -9.36  | -47.14 | -37.77 |
|        | 21         | 38000      | -9.42    | -29.79    | -20.37    | -9.32  | -47.63 | -38.3  |
|        | 22         | 40000      | -9.38    | -30.14    | -20.76    | -9.29  | -48.08 | -38.79 |
|        | 23         | 45000      | -9.3     | -30.98    | -21.67    | -9.22  | -49.08 | -39.86 |
|        | 24         | 50000      | -9.24    | -31.76    | -22.52    | -9.16  | -50    | -40.83 |
|        | 25         | 55000      | -9.18    | -32.49    | -23.31    | -9.11  | -50.81 | -41.7  |
|        | 26         | 60000      | -013     | -33.18    | -24.04    | -9.06  | -51 57 | -42.5  |

측정 정보

설정 및 결과 정보를 확인할 수 있습니다.

측정 데이터

모든 측정 데이터를 확인할 수 있습니다.

※ 위 내용을 제외한 상세 내용은 Manufacturing Mode와 동일하며, *3.Manufacturing Analysis>저장* 페이지를 참조하시기 바랍니다.

- 44 -

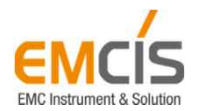

## D. 마커

마커 기능을 이용하여 측정 그래프에 대해 분석 및 확인을 할 수 있습니다.

#### 1) 데이터 (그래프 라인) 선택

👝 CM Line 또는 📻 DM Line 버튼을 클릭해서 선택할 수 있습니다.

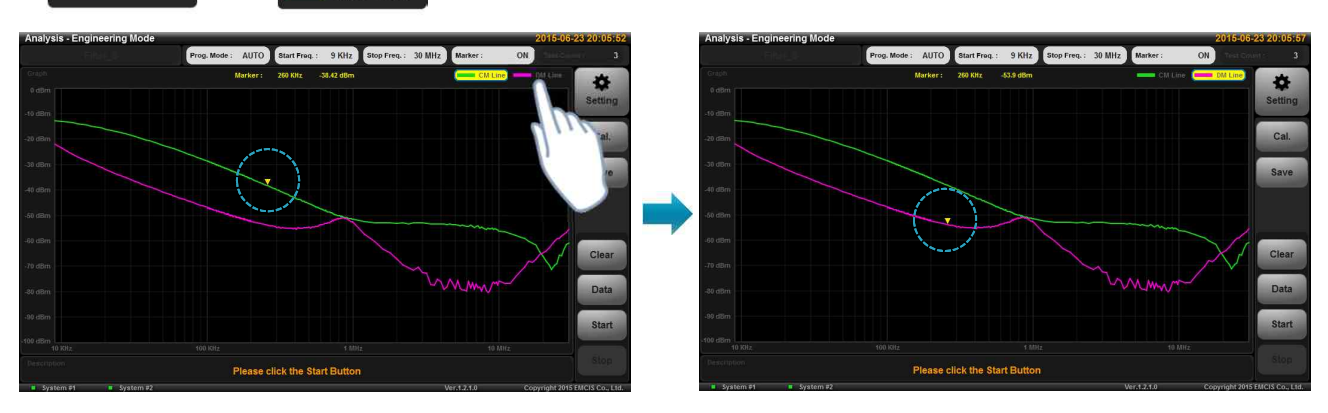

#### 2) 마커 포인트 이동

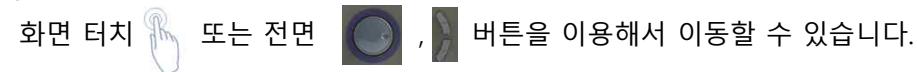

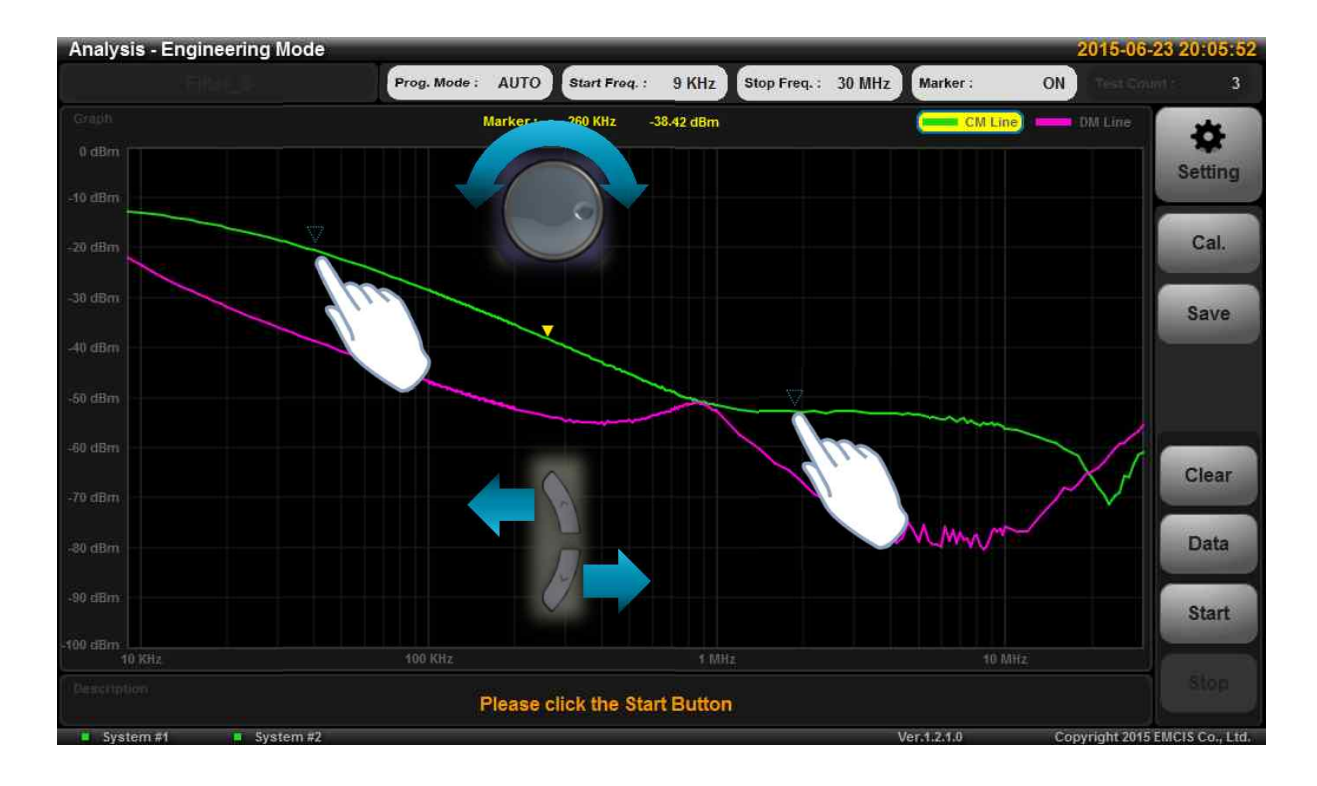

- 45 -

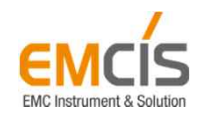

# 5. Setting

- 46 -

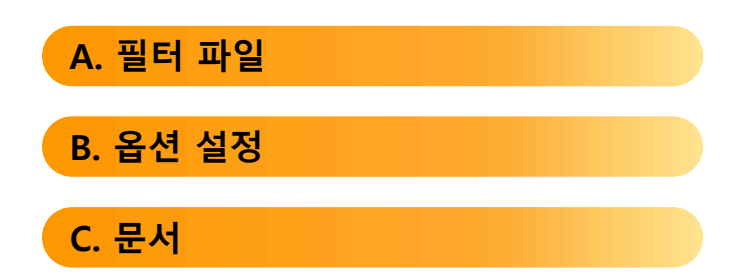

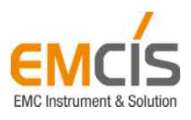

## A. 필터 파일

필터 파일의 설정 값을 변경하고 편집할 수 있습니다. (홈 > Setting > Filter file)

#### 1) 필터 파일 (리스트)

리스트를 이용하여 필터 파일을 불러오기/검색/삭제를 할 수 있습니다.

| Settings >> File | lter file       |                |                    |                | 2015-06-23 23:03:23           |        |
|------------------|-----------------|----------------|--------------------|----------------|-------------------------------|--------|
| Fi               | ilter Name      |                | > Filter File List |                |                               | 검색     |
|                  |                 | Filter         | Search             |                | Remove                        | 삭제 버튼  |
|                  | rogress Mode    |                | Name               | Da             | ata Modified                  |        |
|                  |                 | AUTO           | Filter.fit         | 15-05-29 19    | :14:58                        |        |
|                  |                 | Strate.        | Filter_1.flt       | 15-06-17 19    | :33:57                        |        |
| E.               | valuation Mode  |                | Filter_2.fit       | 15-06-23 13    | :56:03                        |        |
|                  |                 | POINT          | Filter_3.flt       | 15-06-23 13    | :56:04                        | 파일 리스트 |
|                  |                 | FOINT          | Filter_4.flt       | 15-06-23 13    | :56:03                        |        |
| - M              | less Frequency  |                | Filter_5.flt       | 15-06-23 14    | :39:34                        |        |
|                  | icus: rrequency | 9 KHz ~ 30 MHz | Filter_6.fit       | 15-06-23 19    | :59:40                        |        |
|                  |                 |                |                    |                |                               |        |
|                  |                 |                |                    |                |                               |        |
|                  |                 |                |                    |                |                               |        |
|                  |                 |                |                    |                |                               |        |
|                  |                 |                | Save As            | Save Ok        | Cancel                        |        |
| System #1        | System #2       |                |                    | Ver.1.2.1.0 Co | opyright 2015 EMCIS Co., Ltd. |        |

#### **필터 파일 불러오기** 파일 리스트에서 대상 파일을 더블 클릭하십시오.

| 필터 파일 검색     | Search                                                                                              |
|--------------|----------------------------------------------------------------------------------------------------|
| 필터 파일 삭제     | Remove 버튼을 클릭하십시오. 파일 리스트 내, 선택된 파일을 삭제할 수 있<br>습니다.                                                |
| 필터 파일 추가(저장) | 설정 값이 변경되면 자동으로 Save As 버튼이 활성화 되며, 클릭하여 저장<br>할 수 있습니다. 키패드를 이용하여 원하는 파일명을 입력하면 파일 리스트에<br>추가 됩니다. |

- 47 -

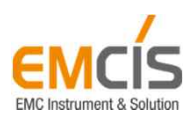

5. Setting

#### 2) 진행 모드 설정

현재 필터 파일의 진행 모드를 확인할 수 있습니다. 또한 변경하여 새 필터 파일을 생성할 수 있습니다.

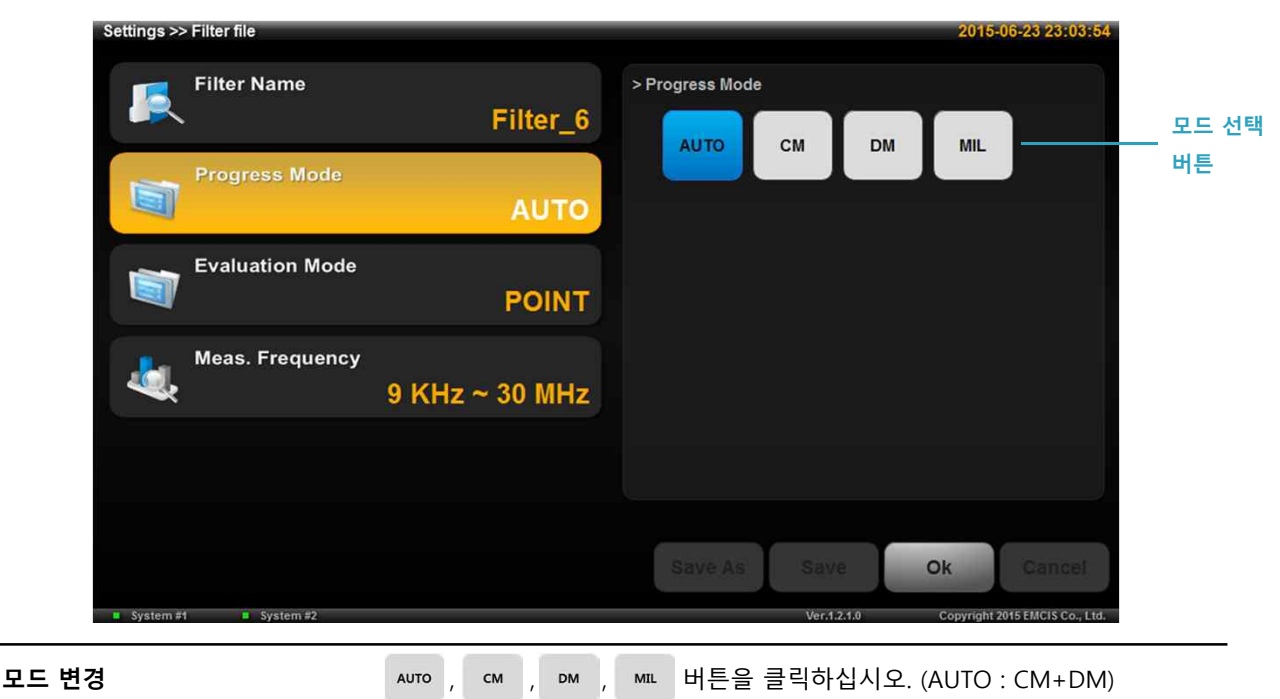

#### 3) 평가 모드 설정

현재 필터 파일의 평가 모드를 확인할 수 있습니다. 또한 변경하여 새 필터 파일을 생성할 수 있습니다.

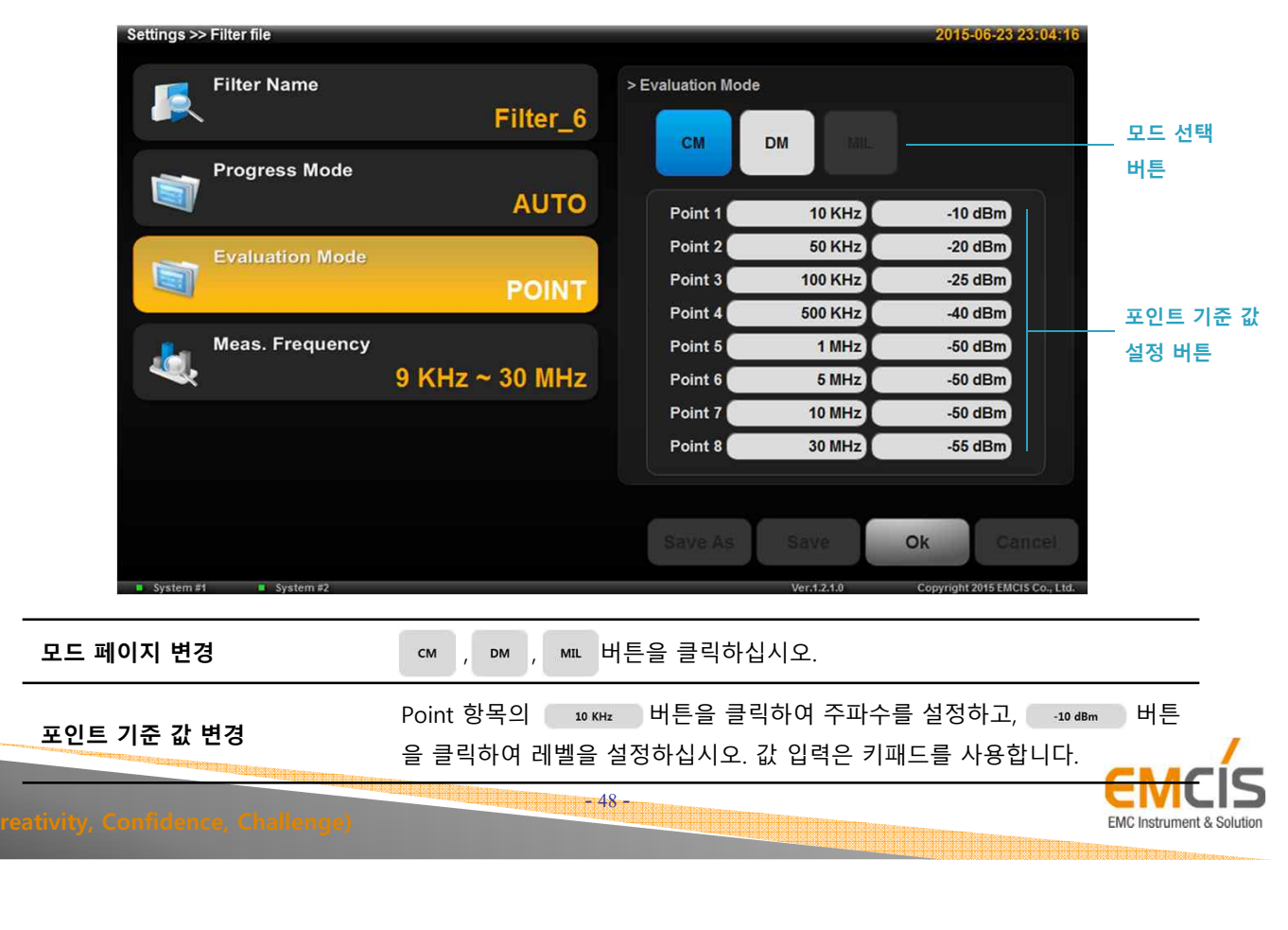

5. Setting

#### 4) 측정 주파수 설정

현재 필터 파일의 측정 주파수(시작, 정지)를 확인할 수 있습니다. 또한 변경하여 새 필터 파일을 생성할 수 있습니다.

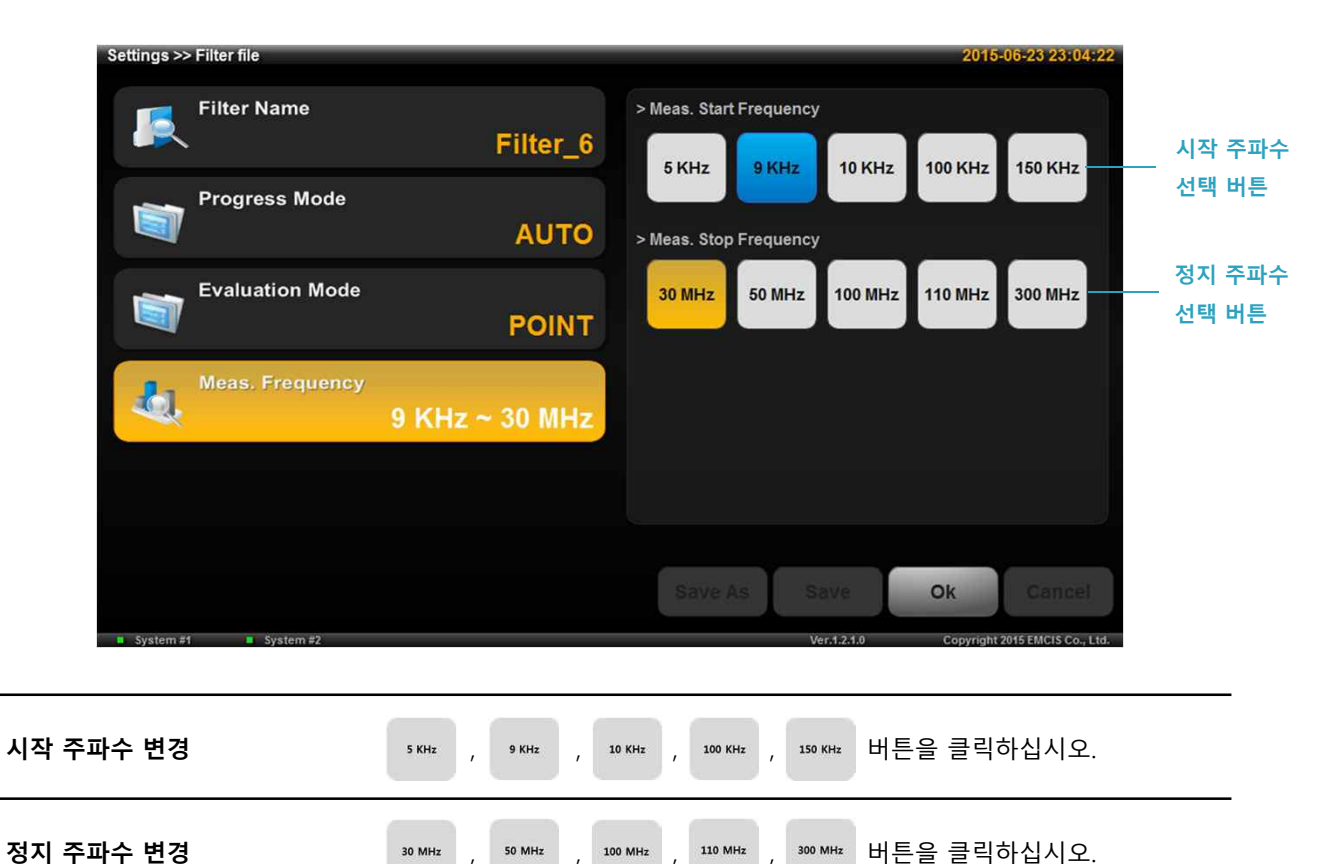

- 49 -

| -                   | /       |
|---------------------|---------|
| EMCI                |         |
|                     |         |
| EMC Instrument & So | olution |

5. Setting

## B. 옵션

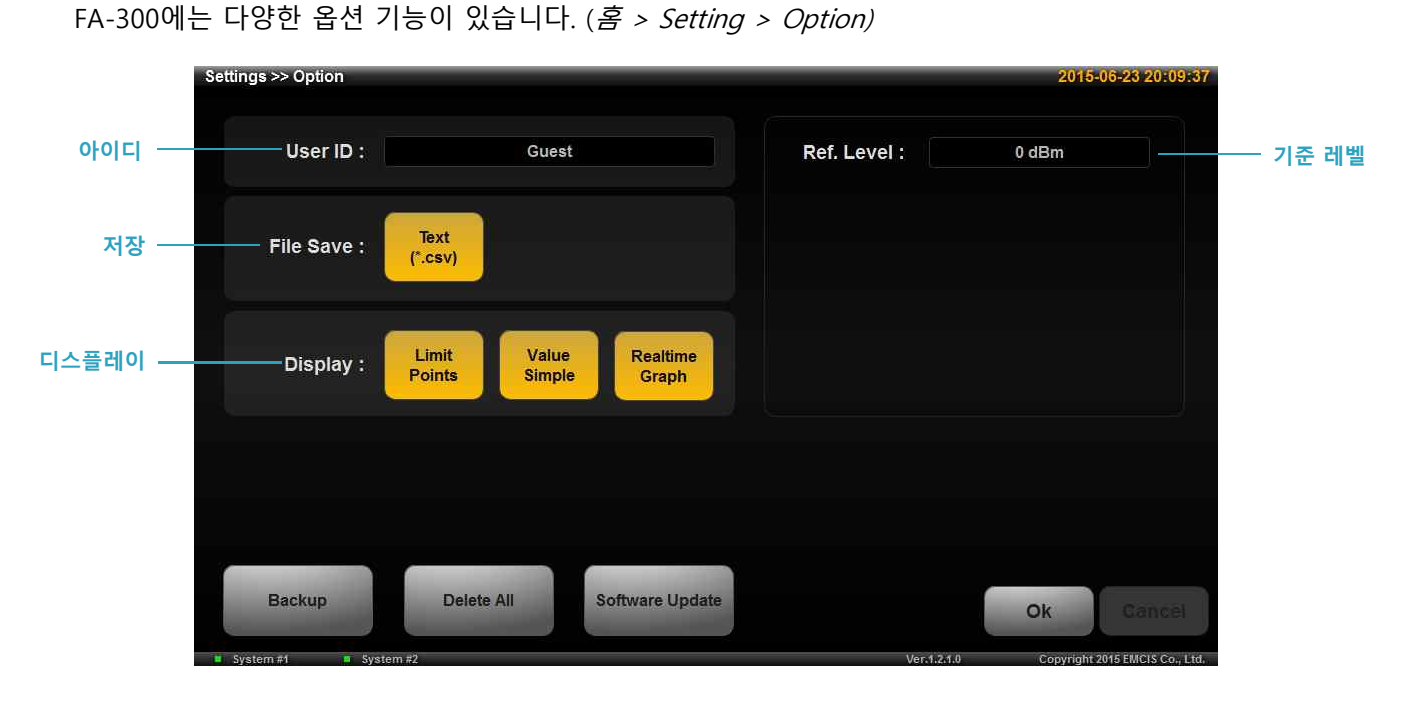

#### 1) 아이디

Guest 버튼을 클릭하고, 키패드를 이용하여 변경할 수 있습니다.

#### 2) 저장

Text 버튼을 클릭하여 저장 유/무를 변경할 수 있습니다.

#### 3) 기준 레벨

0 dBm 버튼을 클릭하고, 키패드를 이용하여 변경할 수 있습니다. 그래프 기준 레벨에 사용됩니다.

#### 4) 디스플레이

측정 관련 디스플레이 옵션을 변경할 수 있습니다.

| 포인트 양/불 평가 결과 표시 | binits 버튼을 클릭하십시오. Manufacturing Mode의 결과 그래프에<br>▼, ▲ 표시 유/무를 선택할 수 있습니다. |
|------------------|----------------------------------------------------------------------------|
| 데이터 값 소수점 반올림 표시 | Yahee 버튼을 클릭하십시오. 선택 시, 소수점 2자리에서 반올림하여<br>표시합니다.                          |
| 실시간 측정 그래프 표시    | Realtime 버튼을 클릭하십시오. 선택 시, 실시간으로 측정되는 데이터 그래프를 할 수 있습니다.                   |
|                  |                                                                            |

- 50 -

EMCIS

EMC Instrument & Solution

5. Setting

## C. 문서

FA-300에 관련된 문서를 확인할 수 있습니다. (*홈 > Setting > Documents)* 

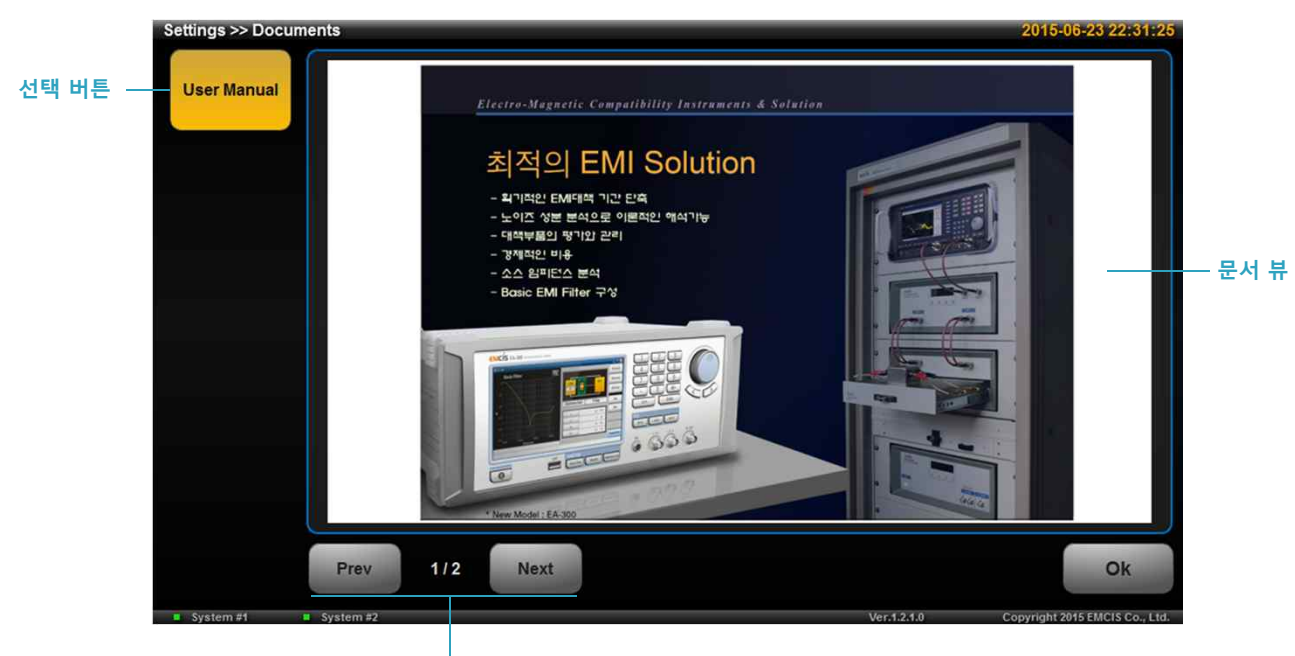

페이지 이동 버튼

※ 본 매뉴얼 이미지는 실제 매뉴얼 이미지와 다를 수 있습니다.

#### 1) 선택 버튼

UserManual 버튼을 클릭하여 문서 뷰 켜기/끄기 를 할 수 있습니다.

#### 2) 문서 뷰

측정 관련 된 문서를 화면에서 확인할 수 있습니다.

#### 3) 페이지 이동 버튼

문서 뷰의 페이지를 이동하여 내용을 살펴볼 수 있습니다.

| 다음 페이지 이동 Next 버 | 튼을 클릭하십시오. |
|------------------|------------|

- 51 -

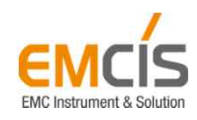

# Thank You !!!

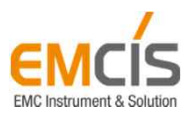

3C (Creativity, Confidence, Challenge)

Electro-Magnetic Compatibility Instrument & Solution

# 검증 가이드

v 1.0

FA-300

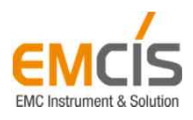

## Contents

- 54 -

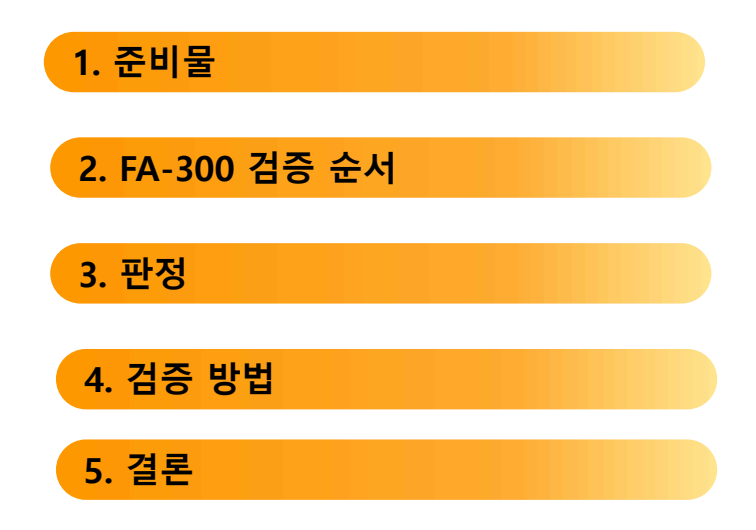

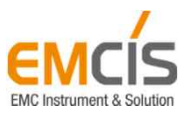

검증가이드

## 1. 준비물

- A. BNC-RG316-SMA (200mm) 4EA
- B. Attenuator AT-M020B 2EA
- C. SMA-BA-JJ 2EA

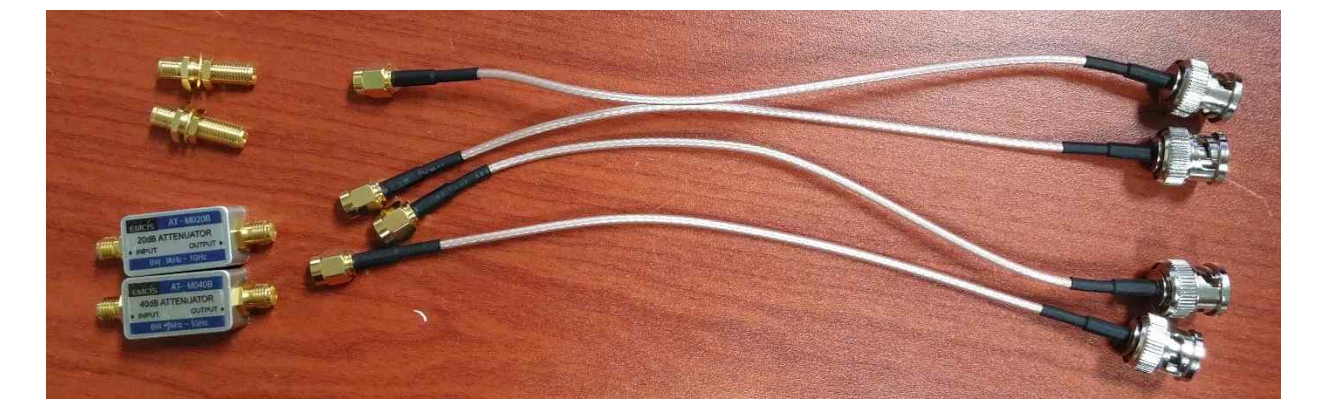

- 55 -

## 2. FA-300 검증 순서

- A. AT-M020B 파일 로드
- B. IN, OUT BNC 포트 연결
- C. Calibration 실행
- D. Attenuator AT-M020B를 IN, OUT 포트에 연결
- E. 측정

## 3. 판정

- A. Calibration
  - 1) Calibration 후 Level 0dBm 육안 확인
- B. Attenuator (AT-M020B)
  - 1) 측정 값이 Spec.이내로 측정되는 지 육안 확인
    - a. 9kHz ~ 30MHz : -20dBm  $\pm$ 3dBm
    - b. 30MHz ~ 300MHz : -20dBm ±5dBm

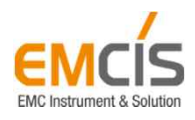

검증가이드

## 4. 검증 방법

- A. AT-020B 파일 로드
  - Setting >> Filter File >> AT-M020B >> OK >> Option >> Ref. Level >> 10dBm
    - >> OK >> Back

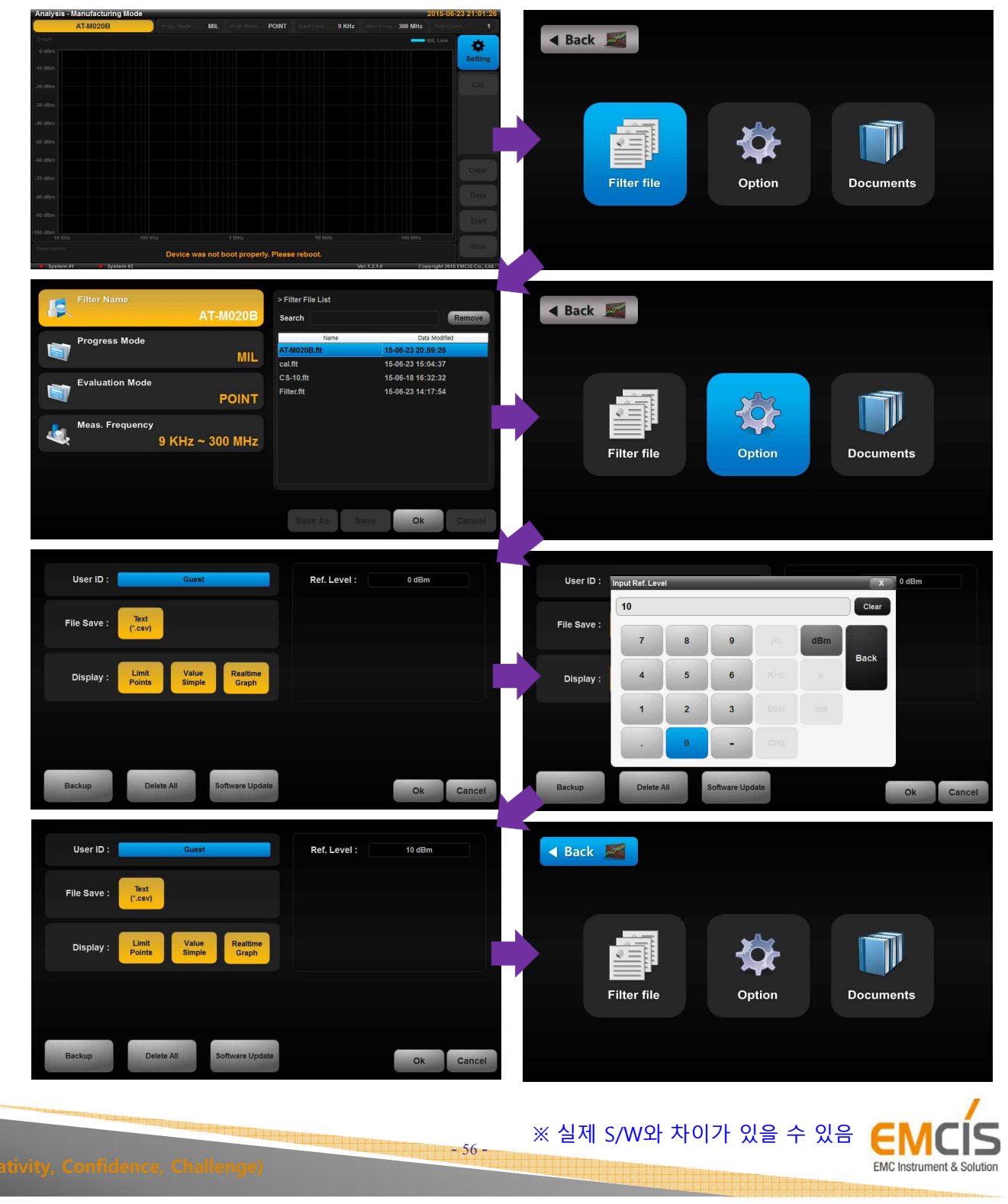

검증가이드

## 4. 검증 방법

- B. IN, OUT 포트 연결
  - BNC-RG316-SMA와 SMA-BA-JJ를 사용

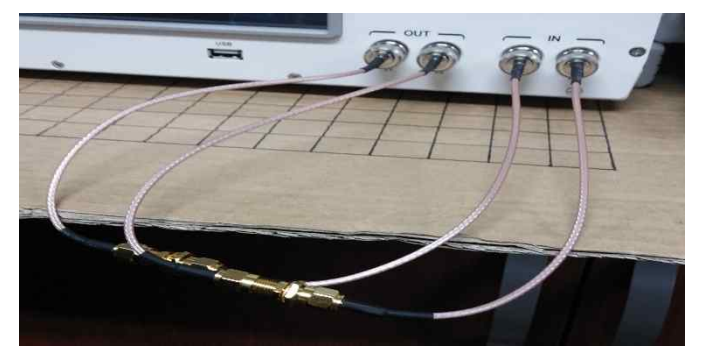

- C. Calibration 실행
  - Cal. >> OK
  - Calibration 후 Level이 0dBm 인지 확인

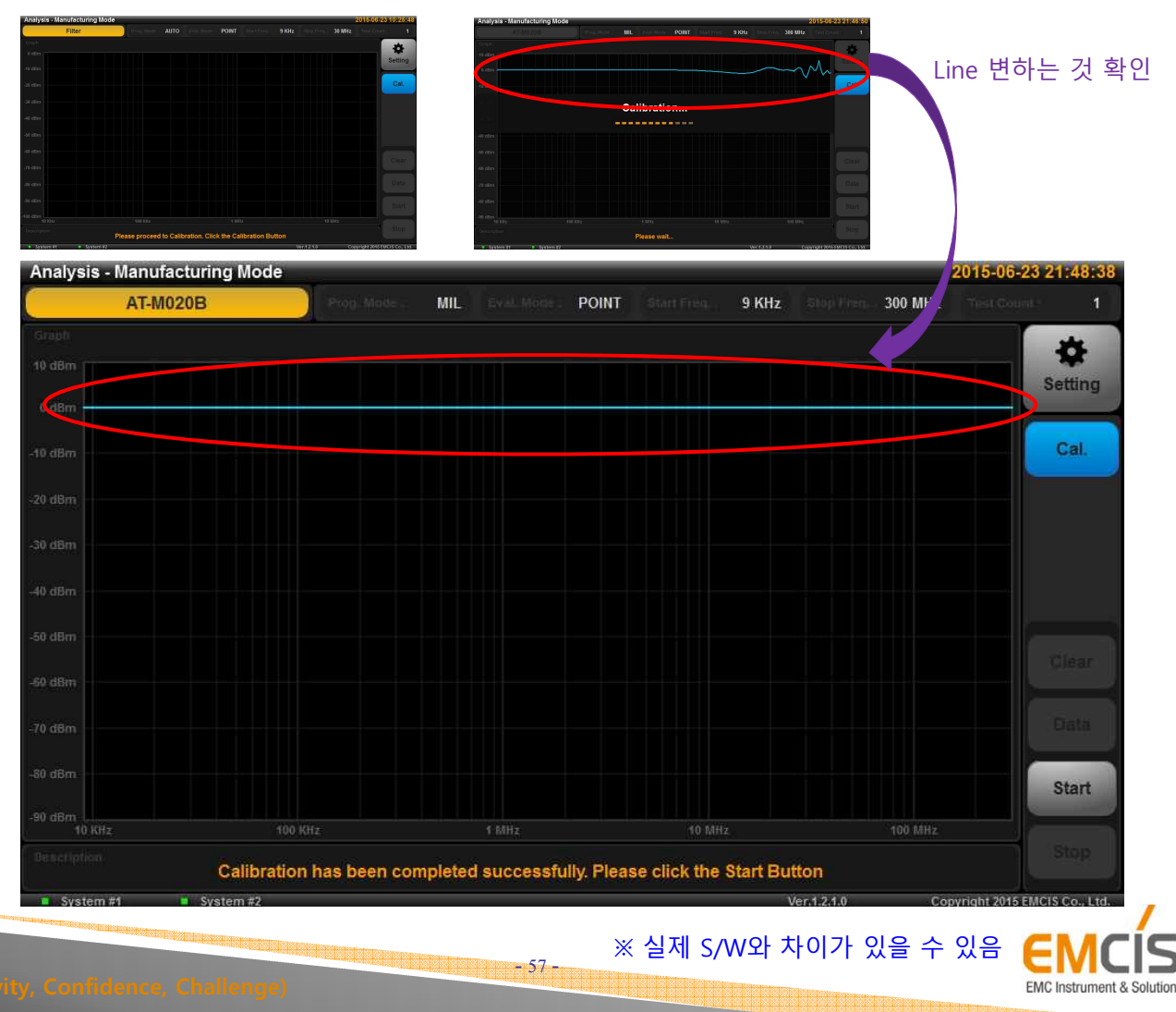

검증가이드

## 4. 검증 방법

- D. AT-M020B 연결
  - BNC-RG316-SMA 사용

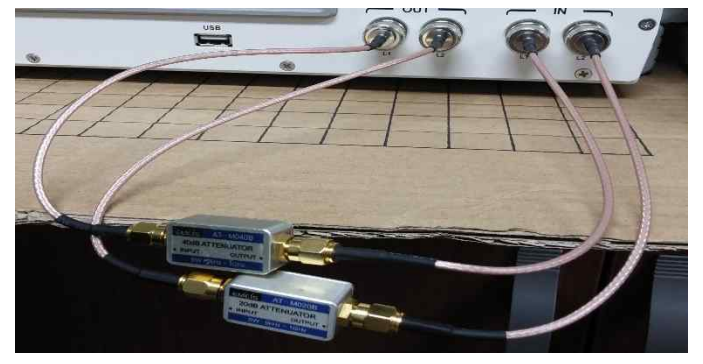

- E. 측정
  - Start
  - 측정 후 Level이 Limit Line 안에 들어있는지 확인

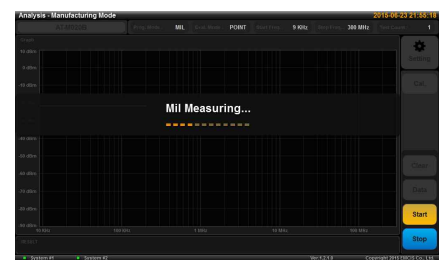

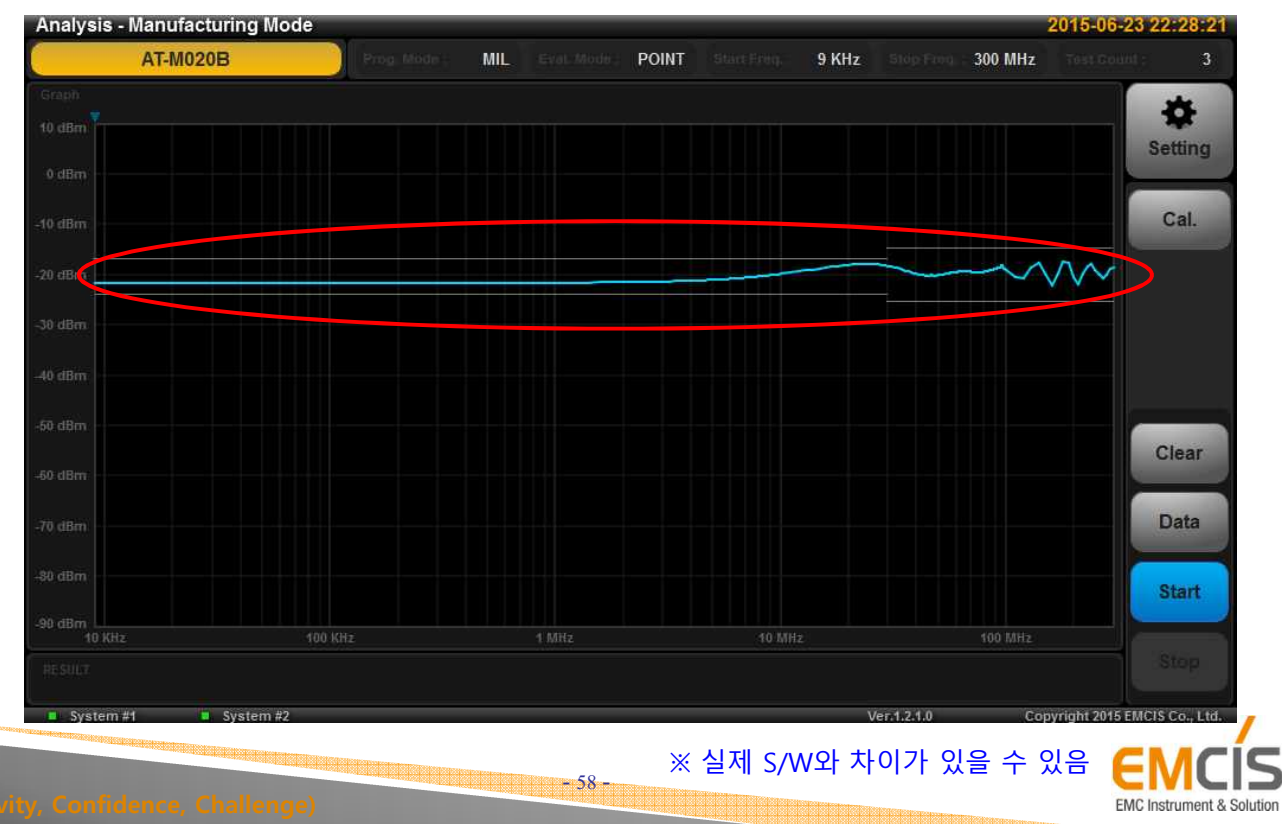

검증가이드

## 5. 결론

- A. 양/불 판정
  - 1) 양품
    - a. Calibration 및 AT-M020B Level이 스펙 만족
    - b. 반복성 테스트 : 5번 반복시행 → 5회 모두 스펙 만족 권장

- 59

- 2) 불량품
  - a. Calibration 및 AT-M020B Level이 스펙 오버
  - b. 반복성 테스트 실패
    - > 반복성 테스트 실패 시 다시 처음부터 5회 실행
    - > 연속 5회 스펙 만족 시 양품가능
- B. 불량품 처리
  - 1) 내부 H/W Cable 연결 확인
  - 2) USB 허브 ON/OFF 확인
  - 3) USB 허브 메인보드에 뺏다 다시 연결
  - 4) FA-300 재 부팅 후 검사

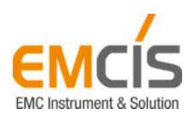

# Thank You !!!

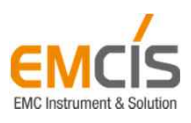

3C (Creativity, Confidence, Challenge)